# ProDAB-1 Plus & ProDAB-2 Dual User Guide

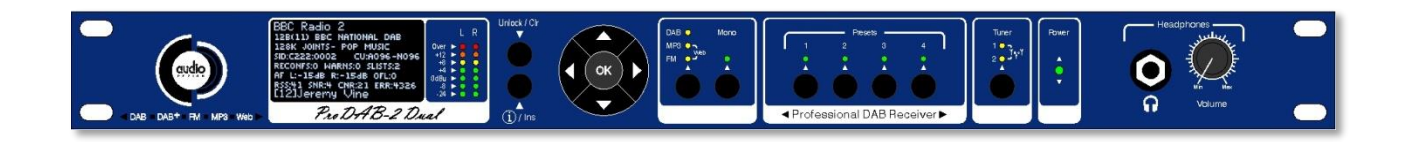

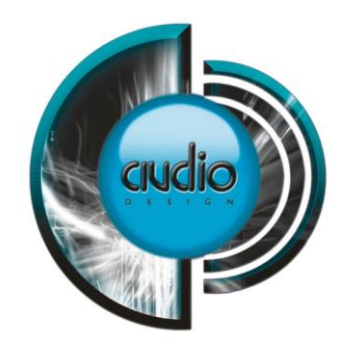

Audio & Design

Rev 4.6

Firmware 228/230

#### **Table of Contents**

| 1. lı | nitial Configuration                         | 3  |
|-------|----------------------------------------------|----|
| 1.1   | Getting Started                              | 3  |
| 1.2   | OLED DAB Display screens                     | 5  |
| 1.3   | Other OLED display ICONs                     | 5  |
| 2. N  | Network set-up                               | 6  |
| 2.1   | Login details for MP3 upload:                | 7  |
| 3. C  | DAB Scan                                     | 8  |
| 4. N  | Manual DAB Tune                              | 9  |
| 5. S  | System Menu                                  | 10 |
| 6. C  | Change Over                                  | 13 |
| 7. C  | Carousel Mode                                | 16 |
| 8. N  | MP3 menu                                     | 19 |
| 9. E  | Engineering menu                             | 20 |
| 9.1   | GPIO Outputs                                 | 23 |
| 9.2   | GPIO Output options available                | 23 |
| 9.3   | GPIO Output Pin out                          | 24 |
| 9.4   | GPIO Inputs                                  | 24 |
| 9.5   | GPIO Inputs options available                | 24 |
| 9.6   | GPIO Input Pin out                           | 25 |
| 9.7   | SNMP Configuration                           | 26 |
| 10.   | Signal Quality troubleshooting               | 28 |
| 10.1  | 1 OLED Technical Information Screens         | 28 |
| 10.2  | 2 How ProDAB Tunes to a DAB signal           | 29 |
| 10.3  | 3 DAB scan                                   | 30 |
| 11.   | AES67 Support                                | 31 |
| 12.   | System Block Diagrams                        | 34 |
| 13.   | Rear Panel                                   | 35 |
| 13.1  | 1 Inputs                                     | 35 |
| 13.2  | 2 Outputs                                    | 35 |
| 13.3  | 3 Common Grounds                             | 35 |
| 13.4  | 4 +5V Current Limited supply                 | 35 |
| 14.   | Firmware Upgrade                             | 37 |
| 15.   | Web Interface                                | 38 |
| 15.1  | 1 Default Username & Password                | 38 |
| 16.   | Spectrum Analyser Utility (Front Panel Menu) | 57 |
| V     | WARRANTY:                                    | 61 |

#### Audio & Design

51 Paddick Drive, Lower Earley, Reading

Berkshire, RG6 4HF. UK Tel: +44 118 324 0046 Info: sales@adrl.co.uk Web:www.adrl.co.uk

Copyright 2024 © Audio & Design Reading Ltd Rev 4.6 (Firmware 228/230)

#### Audio & Design

### **1. Initial Configuration**

#### 1.1 Getting Started

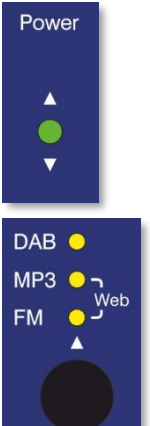

ProDAB takes approximately 35 seconds to boot up, during this time the power LED will flash.

Press to select: DAB/DAB+ MP3 Web (Internet Radio) FM

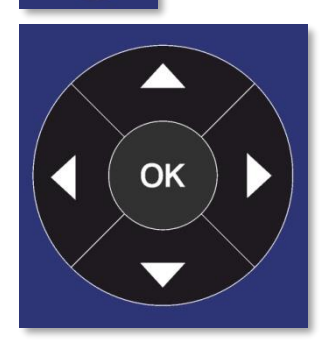

When the OLED display is not in screen saver mode (Pressing any of the "Nav" keys will bring the unit out of screen saver) **DAB Mode:** I display the available DAB services **OK**, will select the currently displayed service. **MB3 Mode:** display the MP3 files available **OK** will play the

**MP3 Mode**: **I** display the MP3 files available **OK**, will play the currently displayed file.

**Web Mode**: **I** display available web links **OK**, will select the currently displayed link.

**FM Mode**: **I** tune FM receiver in 100KHz steps **OK**, will tune to the currently displayed frequency.

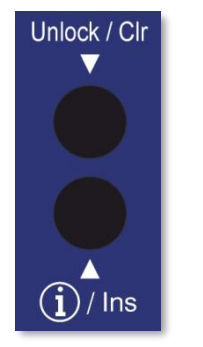

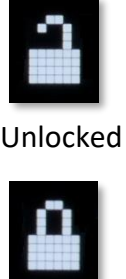

Locked

To Unlock front panel press and hold Unlock button until padlock symbol changes to Unlocked. This button will also jump out of Screen Saver or Main Menu to service display.

When displaying currently selected service, station or track press

 $(\mathbf{i})$  to change displayed information.

When ProDAB is shipped from the factory it will require a "DAB Scan" to find your local multiplexers. You will see a message "No Stream Selected – Press OK for Menu" Press the OK button then select DAB Scan use the ▲ ▼ button to select the type of scan you require and ▶ to start scanning. ProDAB will then select the first service alphabetically that it finds. Press
♦ to view all other found services & OK to select.

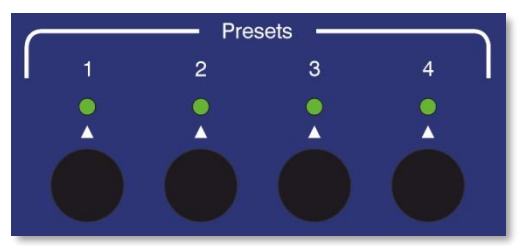

Press and hold Preset button to save currently selected service, station, MP3 track or Web link.

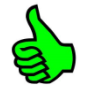

Pressing <> whilst the preset directory is shown will cycle through the available presets, including those not available by direct access buttons – i.e. Presets 5 to 15

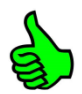

Presets also store mode, so can be used as a quick way to switch between DAB, FM, MP3 & Web.

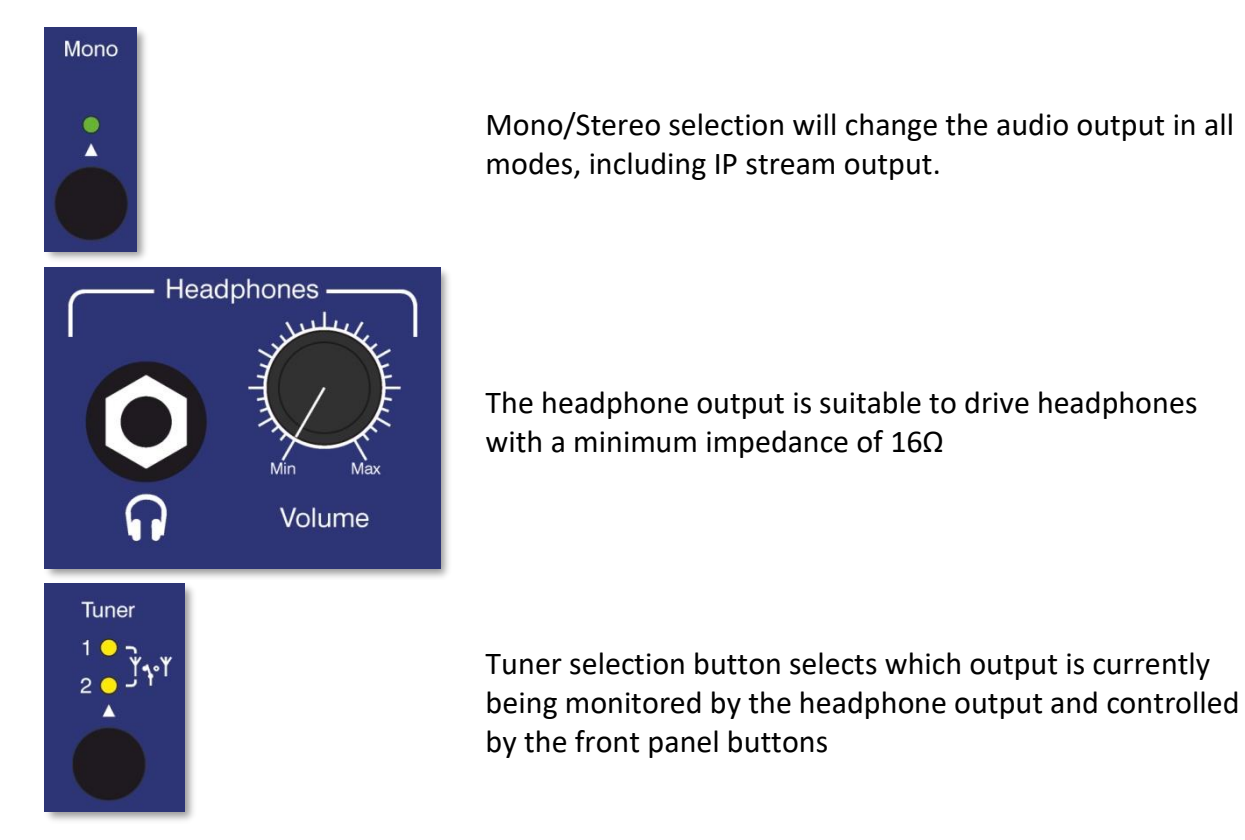

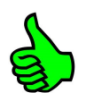

Press and hold Tuner button to change unit mode between Diversity or Independent modes

|      | L          | R      |
|------|------------|--------|
| Over | 0          | 0      |
| +12  |            |        |
| +8   | $\bigcirc$ | $\sim$ |
| +4   |            |        |
| Ogra |            |        |
| -8   |            |        |
| -24  |            |        |

LED Meters - Over = 1dB below fsd. 0dBu = -18dB below fsd.

#### 1.2 OLED DAB Display screens

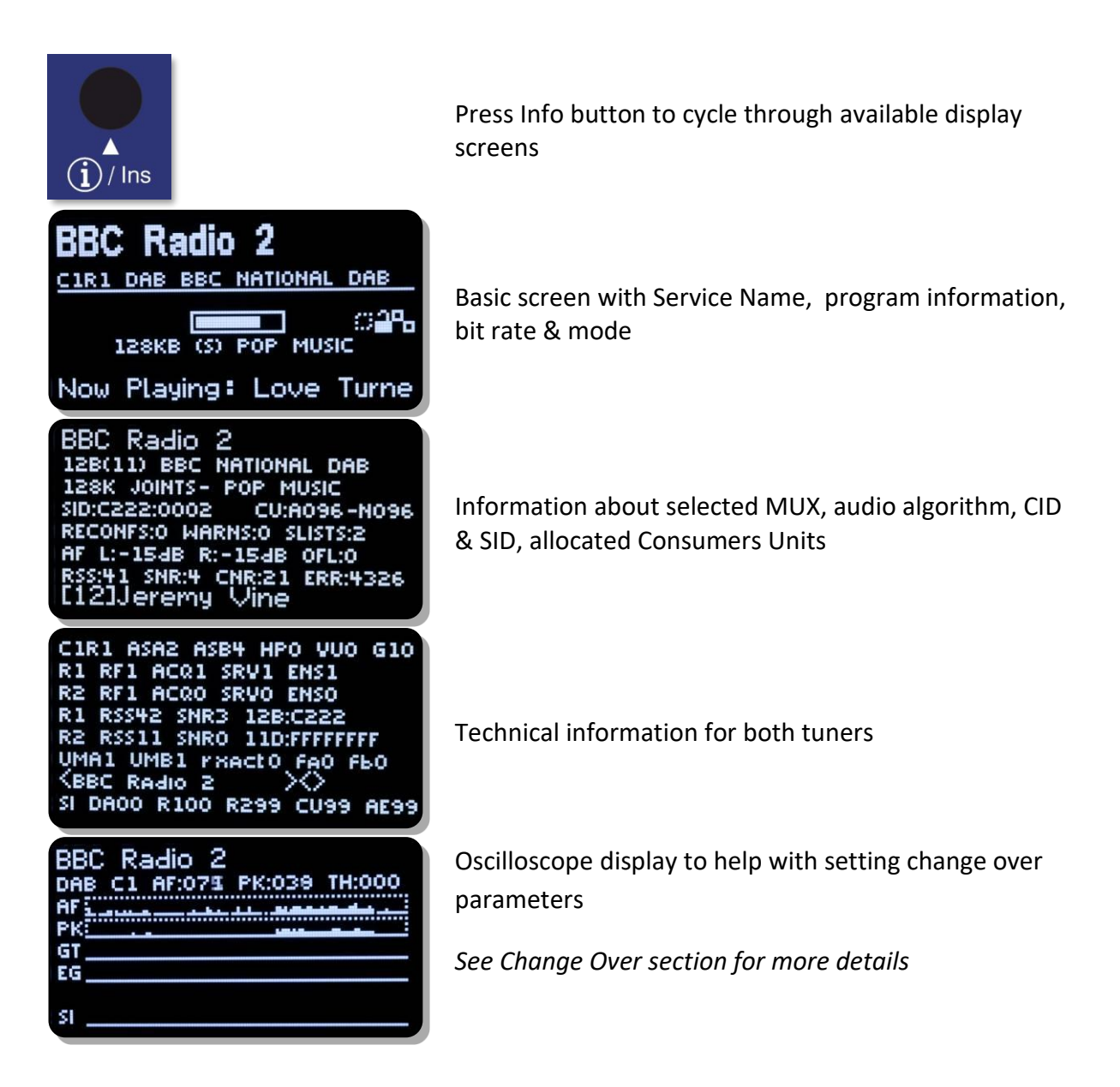

#### 1.3 Other OLED display ICONs

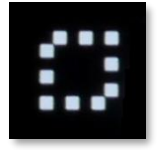

Change Over Disabled

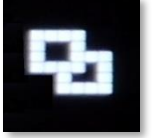

LAN Connected

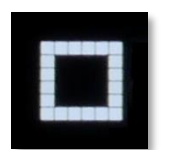

Change Over Enabled

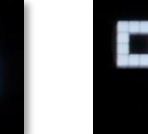

LAN Disconnected

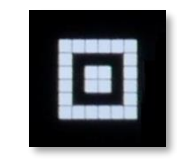

Change Over Active

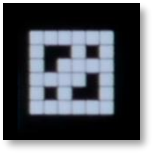

LAN & Streaming Connected

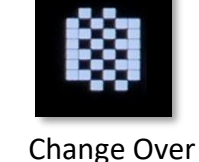

Mode

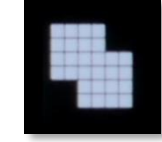

LAN & Streaming Web Radio Mode

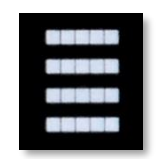

Streaming port 5000 active

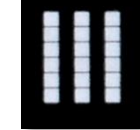

AES67 or Multicast active

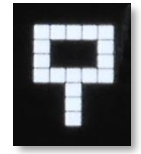

Carousel Mode Enabled

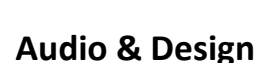

# 2. Network set-up

| Main Menu<br>DISPLAY OPTIONS<br>DAB SCAN<br>MANUAL DAB TUNE<br>SYSTEM<br>NEXT I SELECT OK EXIT                                                             | Press OK then select SYSTEM with ▲▼ then ▶. Set IP address mask & default gateway.                                                                                              |
|----------------------------------------------------------------------------------------------------|----------------------------------------------------------------------------------------------------|
| System Parameters<br>NETWORK MENU<br>I GO<br>I NEXT I SELECT OK EXIT                                                                                       | Select NETWORK MENU with ▲ or ▼ then ▶                                                                                                    |
| Network Settings<br>DHCP/STATIC<br>IN STATIC<br>IN NEXT IN SELECT OK EXIT                                                                                  | Choose between Static & DHCP using <> keys                                                                                                    |
| Network Settings<br>IP ADDRESS<br><192.168.000.007/24><br>VINEXT I EDIT OK EXIT                                                                            | If Static press ► to edit IP address/net mask. Then use<br>◆ to select & ▲ ▼ to change items then OK to save<br>Note: net mask of 255.255.255.0 is shown as /24 i.e. 24<br>bits |
| Network Settings<br>GATEWAY<br><192.168.000.254><br>T NEXT I EDIT OK EXIT                                                                                  | To edit use ◀▶ to select & ▲▼ to change items then<br>OK to save                                                                                                    |
| Network Settings<br>DNS<br><008.008.008.008><br>T NEXT I EDIT OK EXIT                                                                                      | To edit use ◀▶ to select & ▲▼ to change items then<br>OK to save                                                                                                    |
| Network         Settings           SUMMARY:         STATIC           IP:192.168.000.007/24         GW:192.168.000.254           DNS:008.008.008         OK | Note: The embedded web server can be accessed via the set IP address port 80.                                                                                                   |

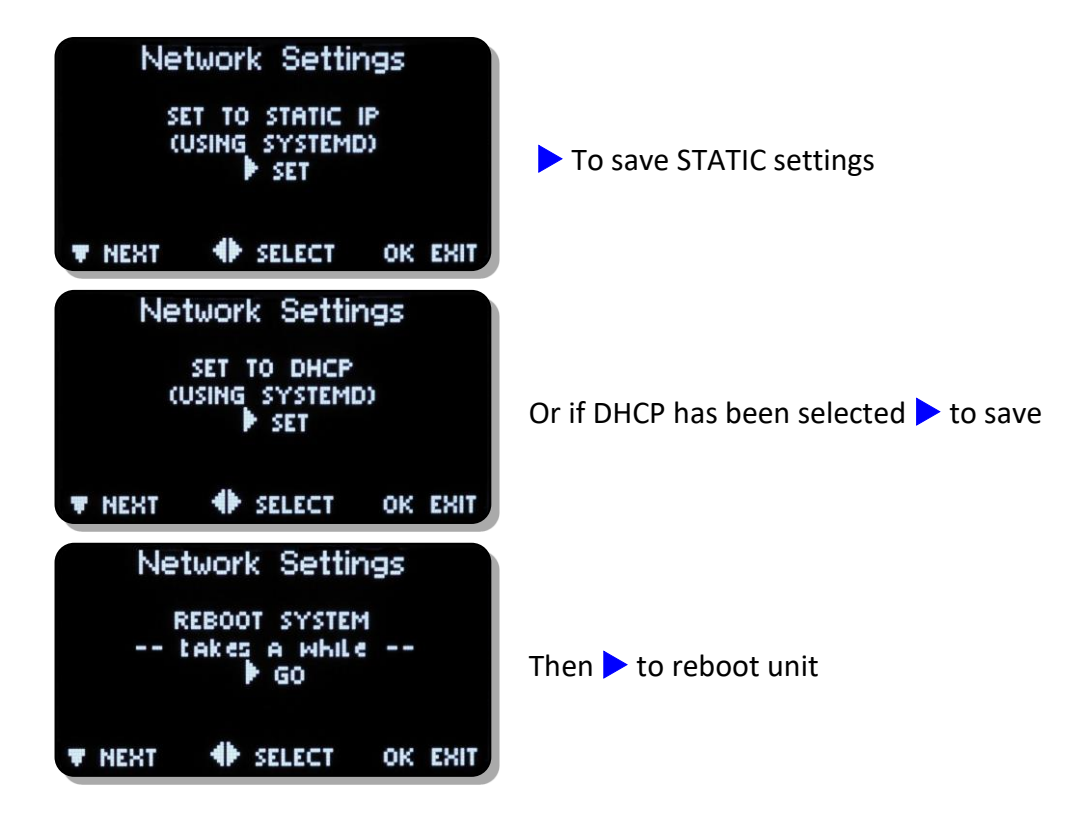

Units are shipped with the network set to STATIC: IP address - 192.168.0.7 Net Mask – 255.255.255.0 Default Gateway – 192.168.0.254 DNS – 8.8.8.8 (Google)

To upload MP3 files use a SFTP client such as Filezilla, but, note that we use non-standard port for SSH & SFTP of 43222 See MP3 Menu section below on how to upload files using a USB stick.

#### 2.1 Login details for MP3 upload:

Username - mp3 Password - 2033740

Filezilla download - https://filezilla-project.org/

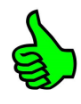

When displaying menus pressing ▲ or ▼ takes you to the next or previous menu item. OK is for selecting/accepting the desired action or parameter.
Will take you into sub-menu or editing function.

## **ProDAB-2** Dual User Guide

#### 3. DAB Scan

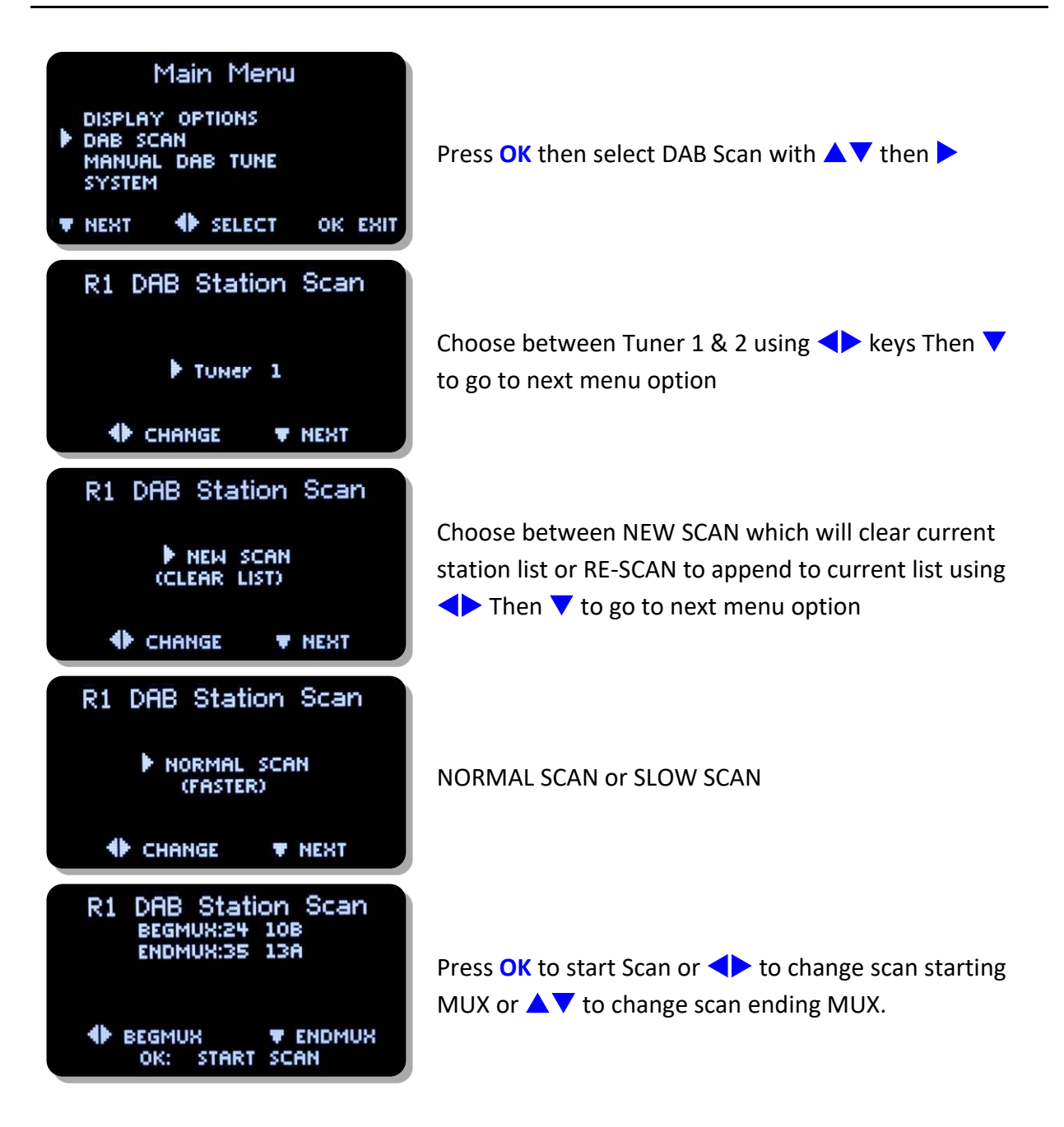

### 4. Manual DAB Tune

| Main Menu<br>DISPLAY OPTIONS<br>DAB SCAN<br>MANUAL DAB TUNE<br>SYSTEM<br>NEXT I SELECT OK EXIT                   | Press OK then select Manual DAB Tune with ▲▼ then<br>▶                                                                                   |
|----------------------------------------------------------------------------------------------------|----------------------------------------------------------------------------------------------------|
| Ra DAB Manual Tune Radio A CHANGE REST                                                                           | Choose between Radio section A or B using ◀▶ keys<br>Then ▼ to go to next menu option                                                    |
| Ra DAB Manual Tune<br>• KEEP STATION LIST<br>• CHANGE • NEXT                                                     | Choose between KEEP STATION LIST or CLEAR LIST<br>FIRST which will clear current station list <> Then<br>to go to next menu option       |
| Ra DAB Manual Tune<br>MUX 11A 216,928 kHz<br>SDL National<br>CHANGE TUNE                                         | Select MUX with ◀▶ and ▼ to tune to selected MUX                                                                                         |
| Ra DAB Manual Tune<br>MUX 11A 216,928 kHz<br>SDL National<br>## TUNING 4 1:1:1:1 9                               | The unit will attempt to tune to selected MUX.<br>1:1:1:1 are discovery flags for:<br>Acquired : Ensemble : Service List : Service Audio |
| C1CE SDL National<br>MUX 11A 216.928 kHZ<br>talkRADIO<br>01/18 SID:COD8:0001<br>SERVICE OK END<br>* SERVICE OK * | Select service with <> and OK to jump out of menu                                                                                        |

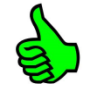

If the unit has been used in a different location then it's recommended that you CLEAR LIST FIRST.

This will ensure that there are no conflicts with previously tuned services SID & CID

### **ProDAB-2** Dual User Guide

### 5. System Menu

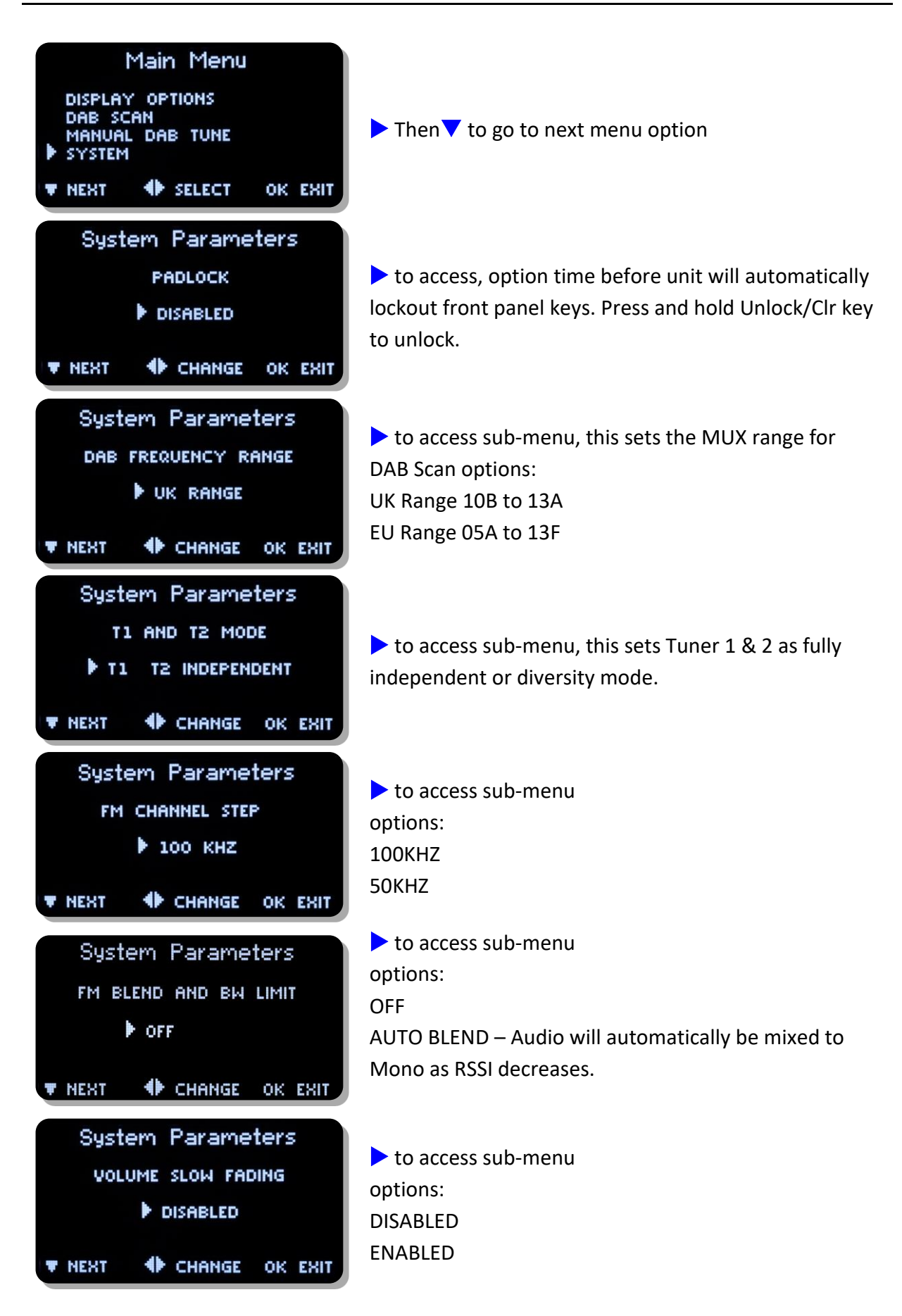

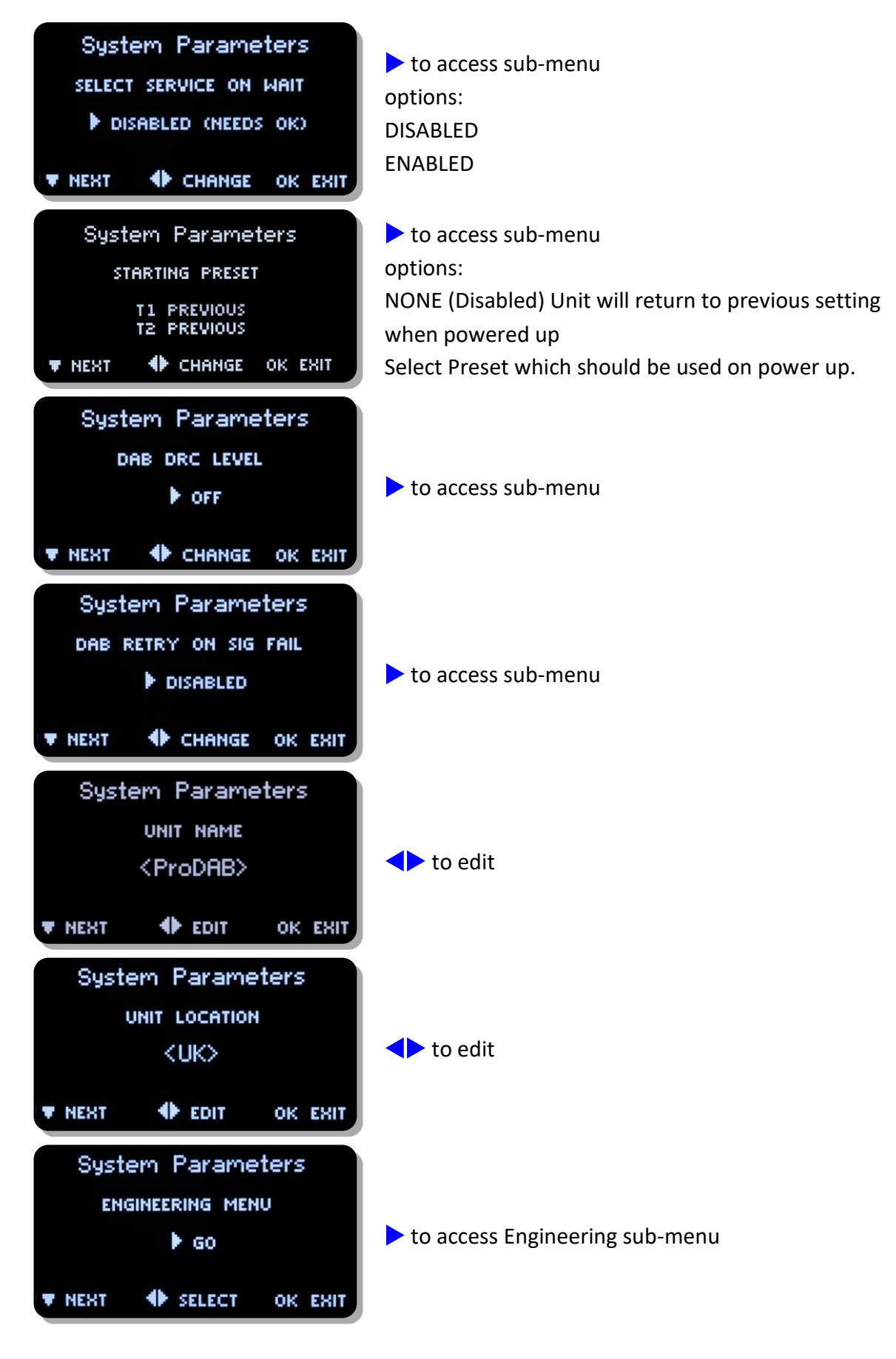

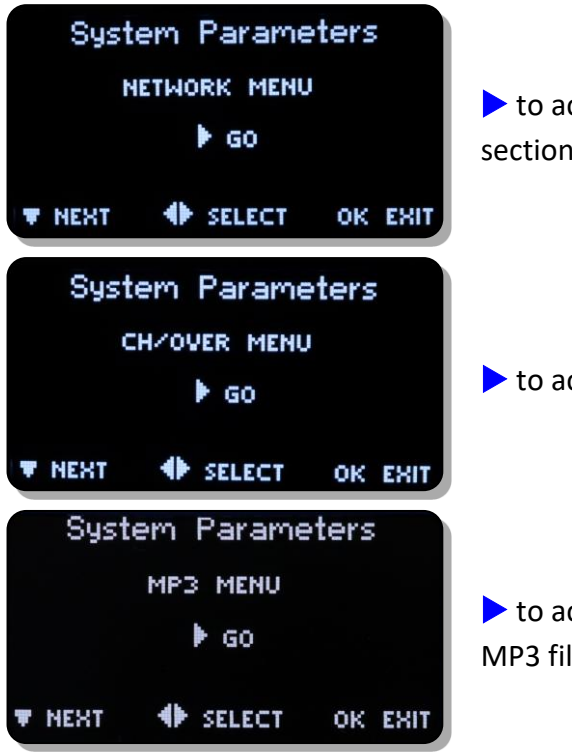

to access Network sub-menu, see Network setup section on previous pages

to access sub-menu

to access sub-menu, manage copy/delete stored MP3 files

### 6. Change Over

ProDAB can automatically play out a stored MP3 or switch to Internet radio when audio silence is detected or when RF signal level drops below a set threshold. From version 160/160 Change Over is implemented as a separate software module that is "hard coded" to use Preset 1 as the main program selected and Preset 2 as the "fail over" preset. Once "Armed" front panel controls are locked out. To disable Change Over mode, press and hold the Unlock/Clr front panel button. On ProDAB Dual only Tuner 1 can be set to Change Over mode, Tuner 2 still functions but cannot be changed. Also, from version 160/160 Change Over can be "Armed" and parameters changed via the web GUI.

#### **Change Over modes**

|              | Preset 1 | Preset 2   |
|--------------|----------|------------|
| Ø            | DAB      | MP3 or Web |
|              | FM       | MP3 or Web |
| Ø            | Web      | DAB or FM  |
|              | * Web    | MP3        |
| $\bigotimes$ | FM       | DAB        |
| $\mathbf{x}$ | DAB      | FM         |

\*Due to hardware restrictions when returning from Preset 2 to Preset 1 audio from both Web and MP3 are played simultaneously during changeover period.

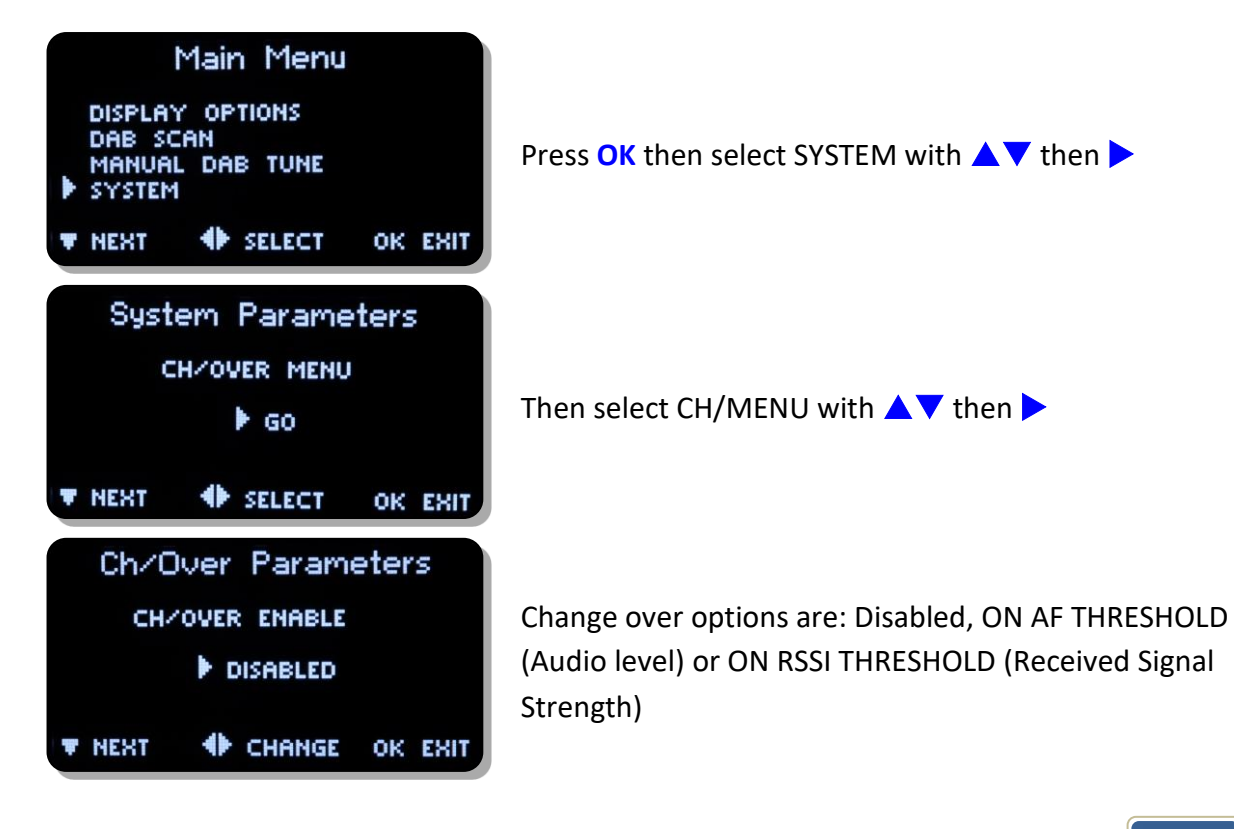

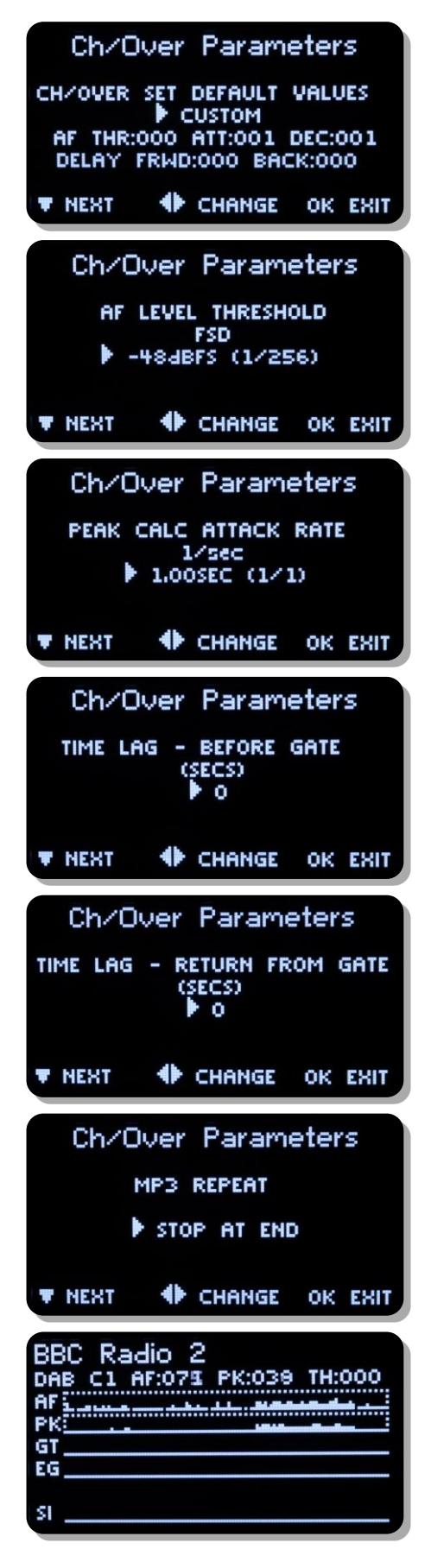

Change over parameters can be optimized for audio threshold/rf RSSI along with delay, attack and decay times. Other options – SMOOTH MUSIC, POP MUSIC, SPEECH, CLASSIC MUSIC & RSSI LEVEL

Change Over, Disabled or detection on audio silence or low RSSI

MP3 Repeat options: STOP AT END – Play once then stop REPEAT SAME – Play single selected MP3 then repeat. NEXT IN LIST – Play all MP3 once, then stop

Oscilloscope display, see notes below for how to use this tool.

**AF** is the instant L+R (mixed) volume level for the selected source (i.e channel 1 as "C1") This is shown as a number (0..255) and also as a time plot.

**PK** is the peak value of the above, and modified by the attack and decay constants settable by the change over menu, "pk" is shown as a number (0..255) and as a time plot.

**GT** is the raw gate logic level generated by the value **PK** threshold by constant value **TH** which is also settable from the changeover menu and displayed as a number (0..255)

**EG** Is the extended (smoothed) gate version of **GT** by adding extra lead and lag times to avoid glitches.

Lead and lag are settable from the changeover menu. The **EG** gate is the one that defines the changeover state.

The general procedure is to set the **GT** threshold, attack and decay so that it more or less follows the audio, then adjust the lead and lag times for **EG** so that short glitches are minimised or removed.

**SI** is the silence gate for the same source, (obtained by a different calculation) and shown here for comparison.

### 7. Carousel Mode

When enabled ProDAB can cycle through a range of Presets monitoring each one for a set sampling window. If a failure is detected then a SNMP trap is generated for that Preset. The range of Presets is from 1 to 14 and can be set to monitor any range of Presets within these limits. Thresholds for various parameters can be set as detailed below: Carousel mode is enable through the System | Engineering | Carousel Menu

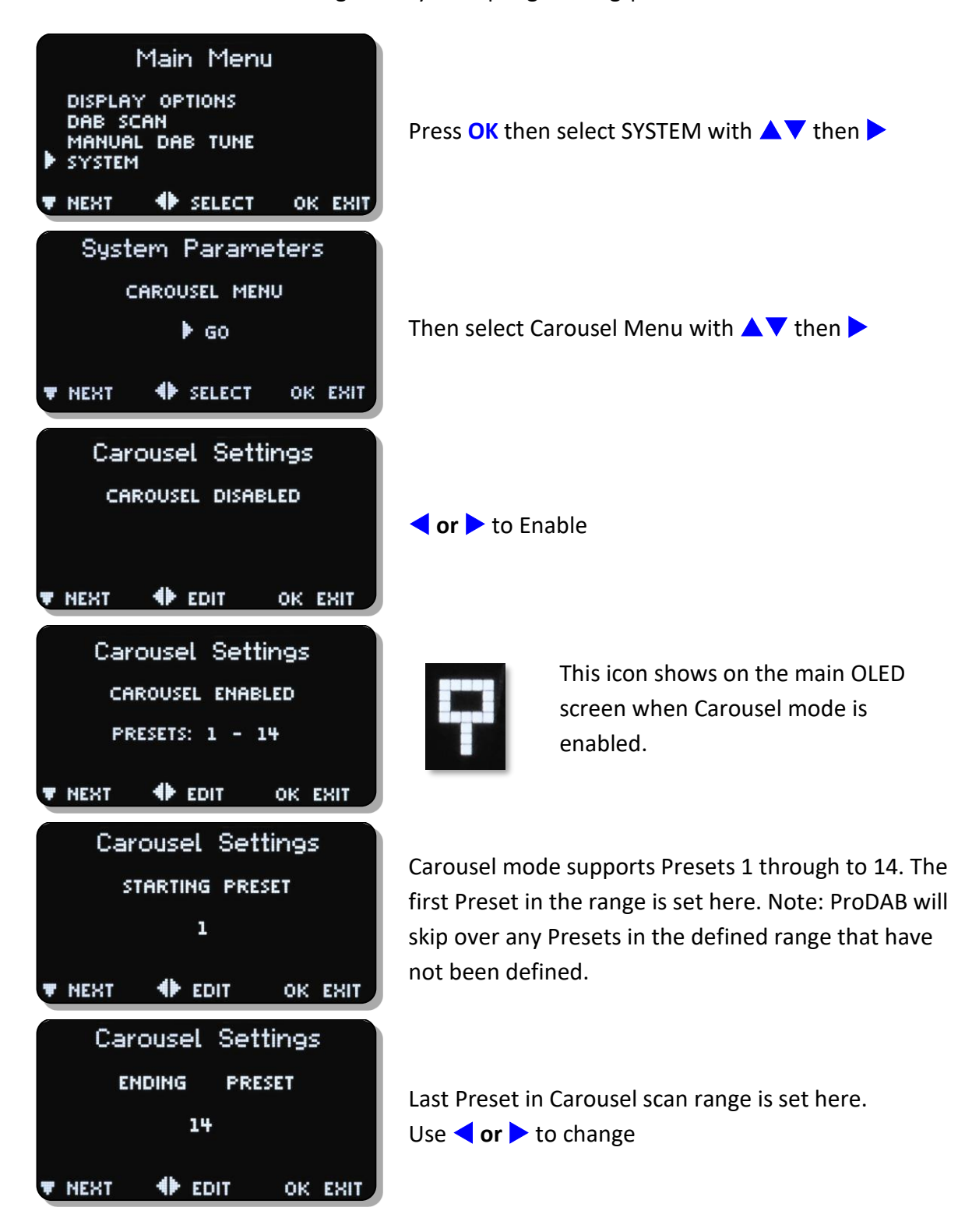

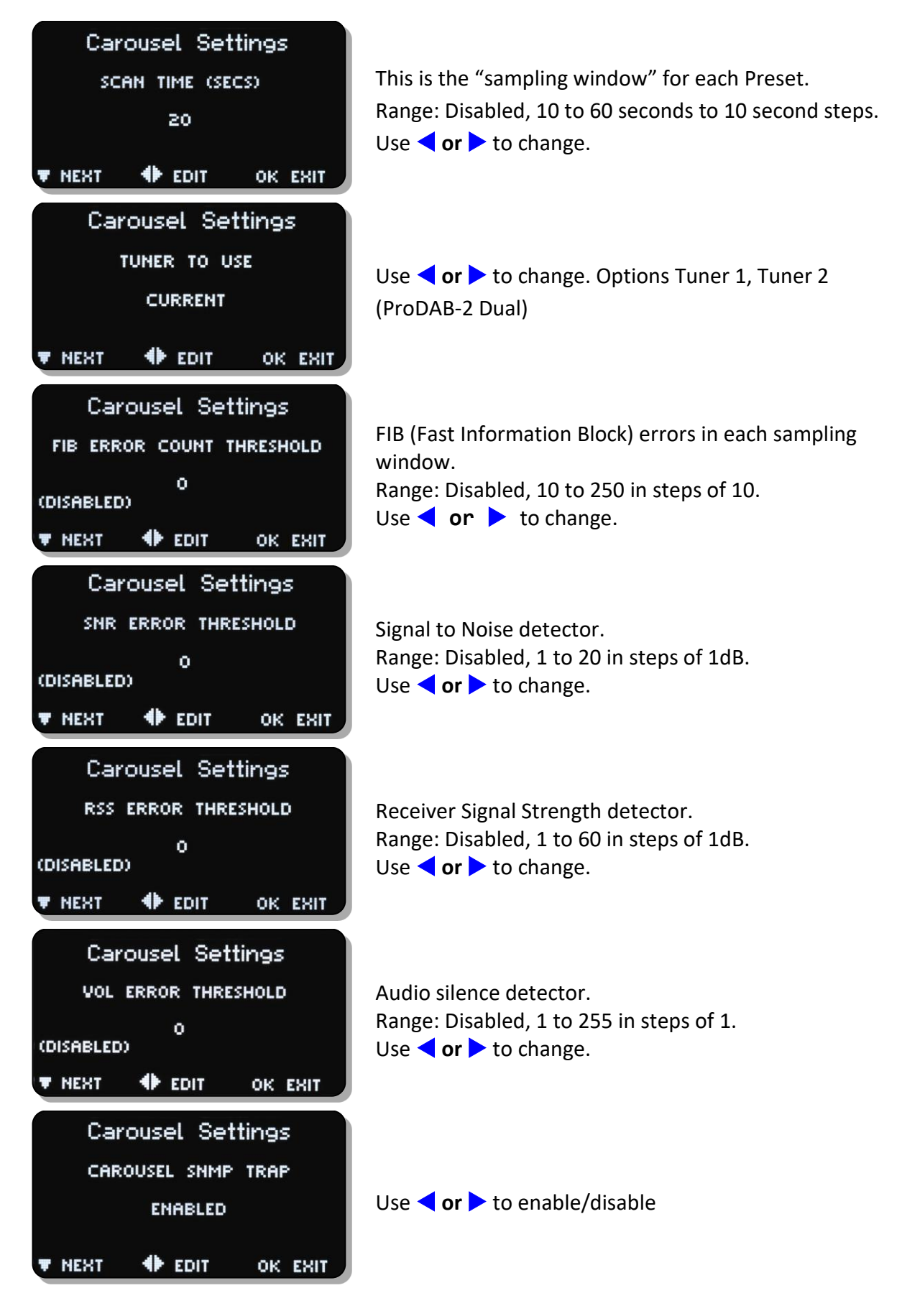

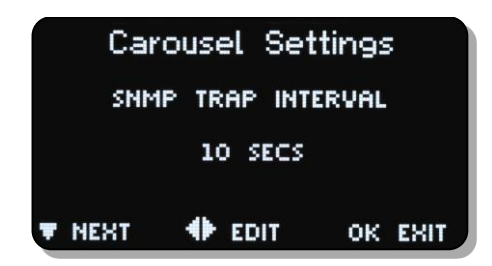

Sets how often an SNMP Trap is sent once the set threshold FIB | SNR |RSS or Audio silence is triggered Range: Disabled, 1 to 15 seconds in 1 second steps Use **< or >** to change.

Front panel indication of the current Preset that is being sampled is shown by the LED/LEDs above the 4 front panel Preset buttons flashing.

Note: As there are only 4 front panel presets the indication of which Preset is currently being sampled is shown as a "binary" count on the front panel LEDs.

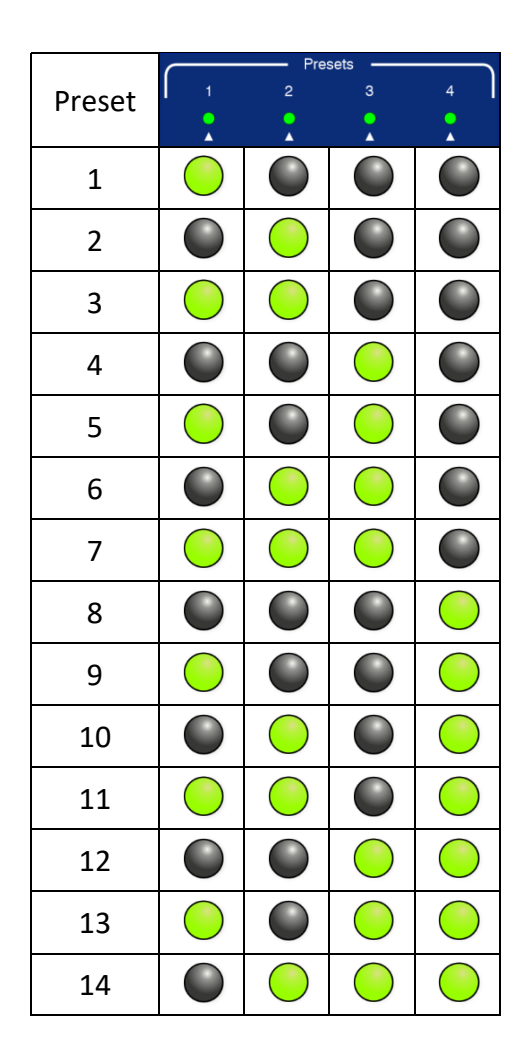

# **ProDAB-2** Dual User Guide

### 8. MP3 menu

ProDAB can store internally up to 12GB of MP3 files. To upload MP3 files to the unit, copy your files to the root of a USB stick formatted as FAT32 and insert in to any of the USB sockets on the rear of the unit.

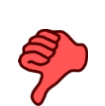

File names for MP3 files **MUST NOT** contain spaces. If you are in MP3 mode whilst uploading files, then you need to change mode and back to MP3 in order to update the file list.

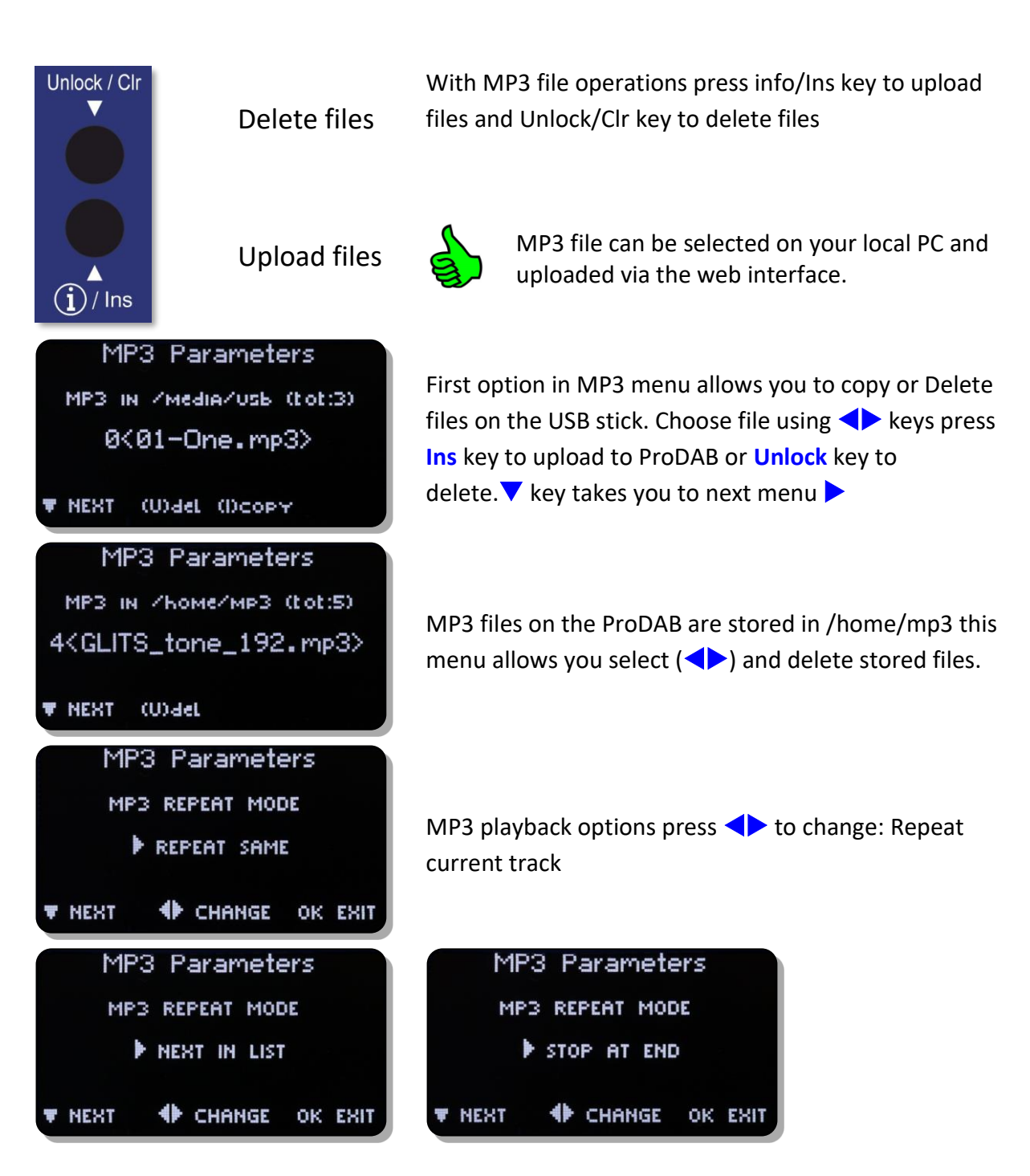

### **ProDAB-2** Dual User Guide

### 9. Engineering menu

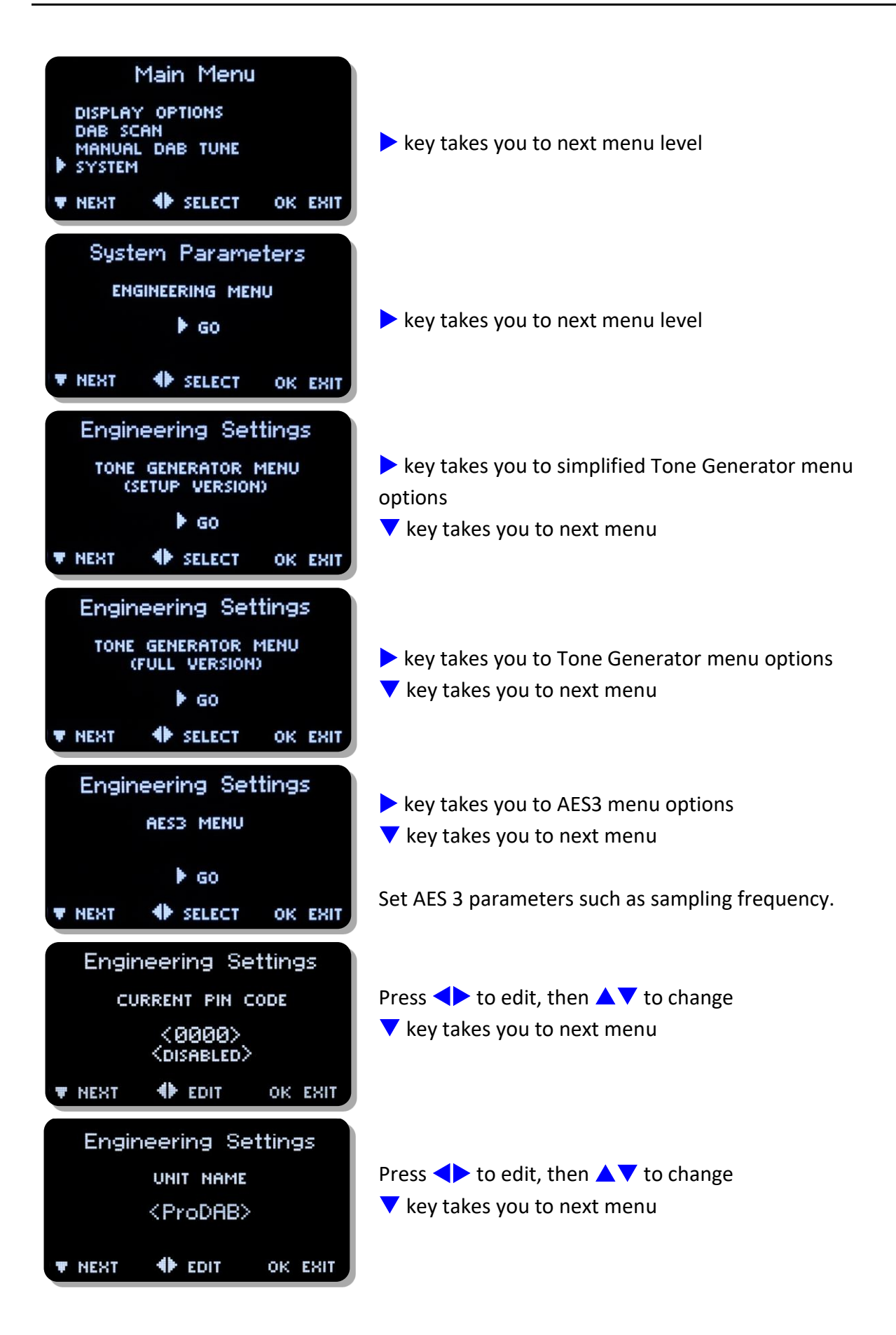

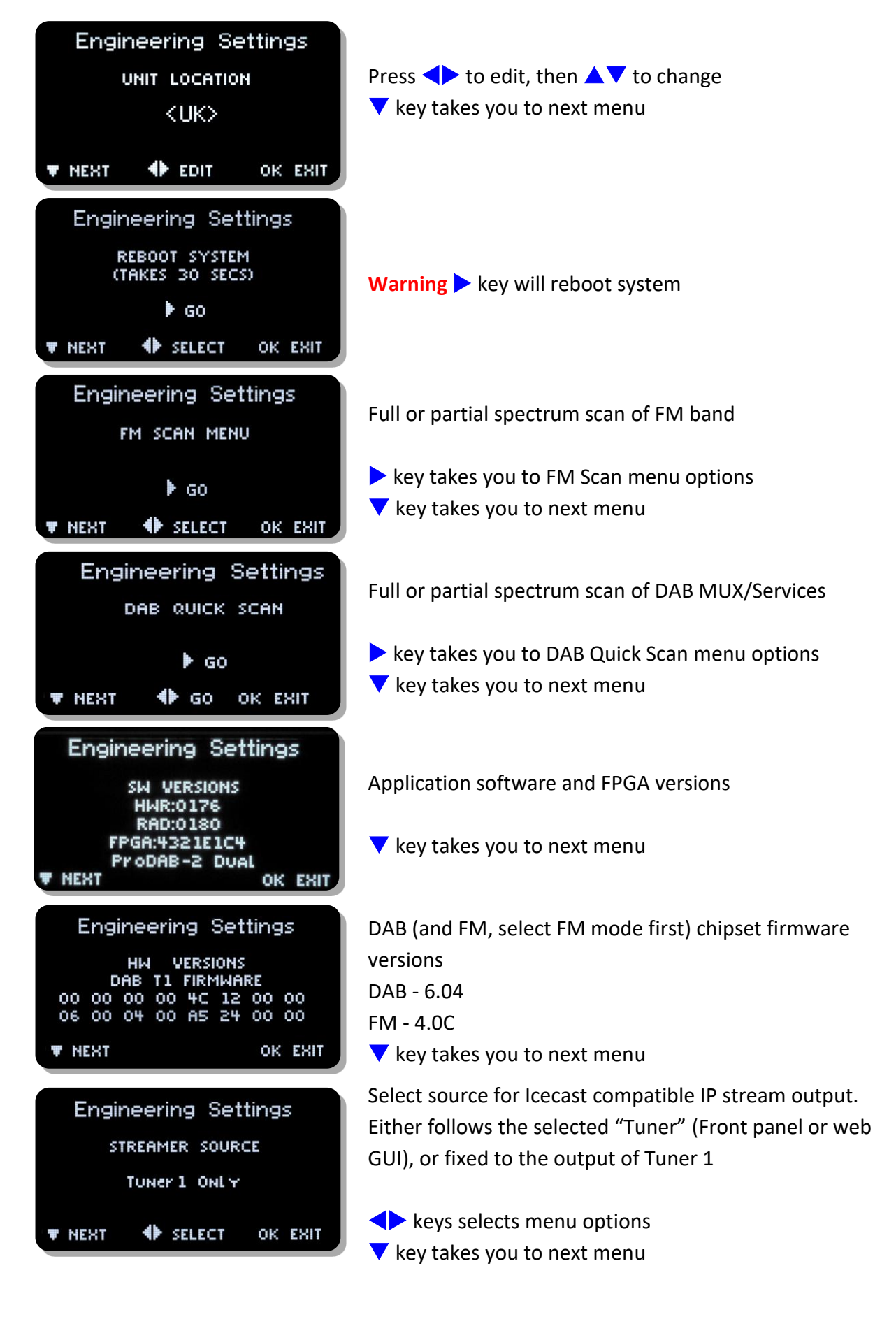

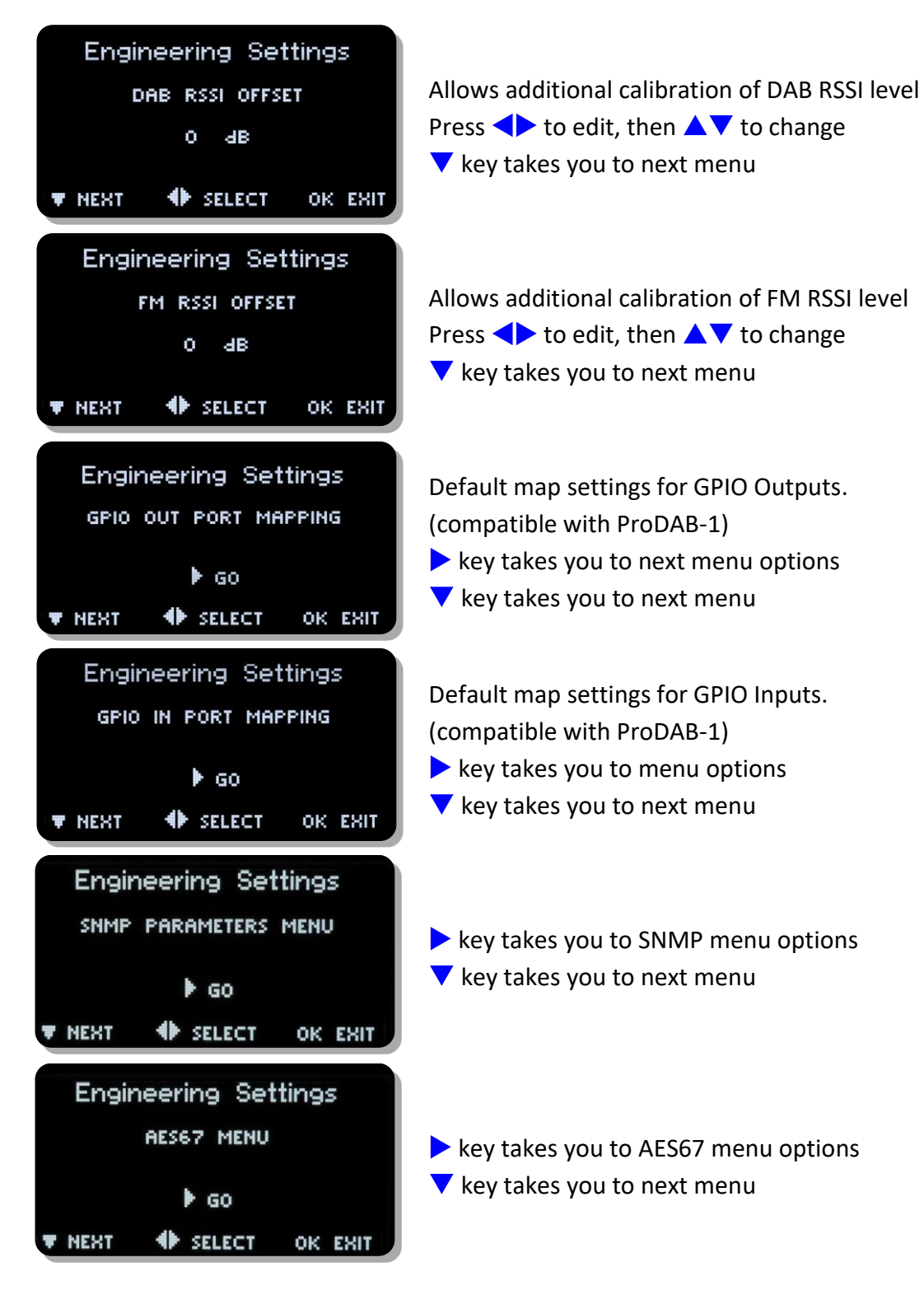

#### 9.1 GPIO Outputs

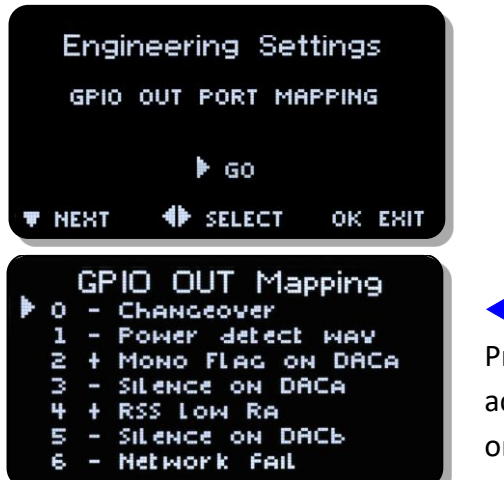

◆ & ▲ ▼ to change Press Mono button to toggle active High (+) or active Low (-)

#### Default GPIO Output mapping and pin out

| GPO-0 (pin 23)       | Low = In changeover to MP3, Tuner 1       |
|----------------------|-------------------------------------------|
| GPO-1 (pin 22)       | Low = RDS TA Traffic Flag active, Tuner 1 |
| GPO-2 (pin 21)       | Low = Mono, Tuner 1                       |
| GPO-3 (pin 20)       | Low = Audio silence detect, Tuner 1       |
| GPO-4 (pin 19)       | Low = RSSI below threshold, Tuner 1       |
| GPO-5 (pin 10)       | Low = Audio silence detect, Tuner 2       |
| GPO-6 (pin 9) Low= N | letwork Fail                              |

#### 9.2 GPIO Output options available

| OLED Display      |                                                 |
|-------------------|-------------------------------------------------|
| Changeover        | Changeover Active                               |
| Power detect wav  | Output toggles at 1.5Hz                         |
| Power detect '1'  | Output low whilst unit is operational           |
| Carousel Trap     | Carousel Trap Active                            |
| Stream Active     | Streaming output has active connection/s        |
| Ra AF Silence     | Silence detected on Tuner 1 (internal)          |
| CPU AF Silence    | Silence detected on Streaming Output (internal) |
| SNR Low Ra        | Signal to Noise low on Tuner 1                  |
| Diversity         | Unit in Diversity mode                          |
| Mono Flag on DACb | Output 2 set to mono (DAB, FM, MP3 or Web)      |
| Network Fail      | No network connection                           |
| Silence on DACb   | Silence detected on Output 2 (internal)         |
| RSS Low Ra        | Received Signal Strength Low Tuner 1            |
| Silence on DACa   | Silence detected on Output 1 (internal)         |
| Mono Flag on DACa | Output 1 set to mono (DAB, FM, MP3 or Web)      |
| FM TA Flag        | FM TA Flag active Tuner 1                       |

Default GPIO allocation version 1.72/1.75 firmware onwards

#### 9.3 GPIO Output Pin out:

| GPO-0 (pin 23) | Low = In changeover to MP3, Tuner 1       |
|----------------|-------------------------------------------|
| GPO-1 (pin 22) | Low = RDS TA Traffic Flag active, Tuner 1 |
| GPO-2 (pin 21) | Low = Mono, Tuner 1                       |
| GPO-3 (pin 20) | Low = Audio silence detect, Tuner 1       |
| GPO-4 (pin 19) | Low = RSSI below threshold, Tuner 1       |
| GPO-5 (pin 10) | Low = Audio silence detect, Tuner 2       |
| GPO-6 (pin 9)  | Low = Network Fail                        |
| GPO-7 (pin 8)  | Low = Not Defined                         |
|                |                                           |

**Common Grounds:** pins 2, 3, 4, 11, 12 & 13 **+5V Current Limited:** pins 24 & 25

#### 9.4 GPIO Inputs

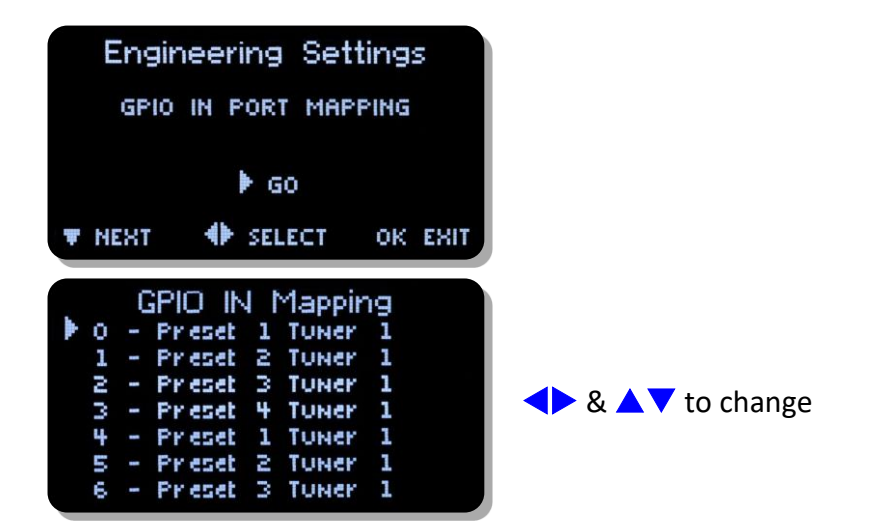

#### 9.5 GPIO Inputs options available

| Option | Activate (Closing contact to GND) | Release (Open)             |
|--------|-----------------------------------|----------------------------|
| 0      | No action                         | No action                  |
| 1      | Preset 1 Tuner 1                  | No Action                  |
| 2      | Preset 2 Tuner 1                  | No Action                  |
| 3      | Preset 3 Tuner 1                  | No Action                  |
| 4      | Preset 4 Tuner 1                  | No Action                  |
| 5      | Preset 1 Tuner 2                  | No Action                  |
| 6      | Preset 2 Tuner 2                  | No Action                  |
| 7      | Preset 3 Tuner 2                  | No Action                  |
| 8      | Preset 4 Tuner 2                  | No Action                  |
| 9      | Preset 2 Tuner 1                  | Return to Preset 1 Tuner 1 |
| 10     | Preset 3 Tuner 1                  | Return to Preset 1 Tuner 1 |
| 11     | Preset 4 Tuner 1                  | Return to Preset 1 Tuner 1 |
| 12     | Preset 1 Tuner 1                  | Return to Silence          |
| 13     | Preset 2 Tuner 1                  | Return to Silence          |
| 14     | Preset 3 Tuner 1                  | Return to Silence          |
| 15     | Preset 4 Tuner 1                  | Return to Silence          |

Default GPIO allocation version 1.30 firmware onwards

#### 9.6 GPIO Input Pin out:

| GPIO-0 (pin 18) | Gnd to select preset 1, Tuner 1 |
|-----------------|---------------------------------|
| GPIO-1 (pin 17) | Gnd to select preset 2, Tuner 1 |
| GPIO-2 (pin 16) | Gnd to select preset 3, Tuner 1 |
| GPIO-3 (pin 15) | Gnd to select preset 4, Tuner 1 |
| GPIO-4 (pin 14) | Gnd to select preset 1, Tuner 2 |
| GPIO-5 (pin 1)  | Gnd to select preset 2, Tuner 2 |

**Common Grounds:** pins 2, 3, 4, 11, 12 & 13 **+5V Current Limited:** pins 24 & 25

#### 9.7 SNMP Configuration:

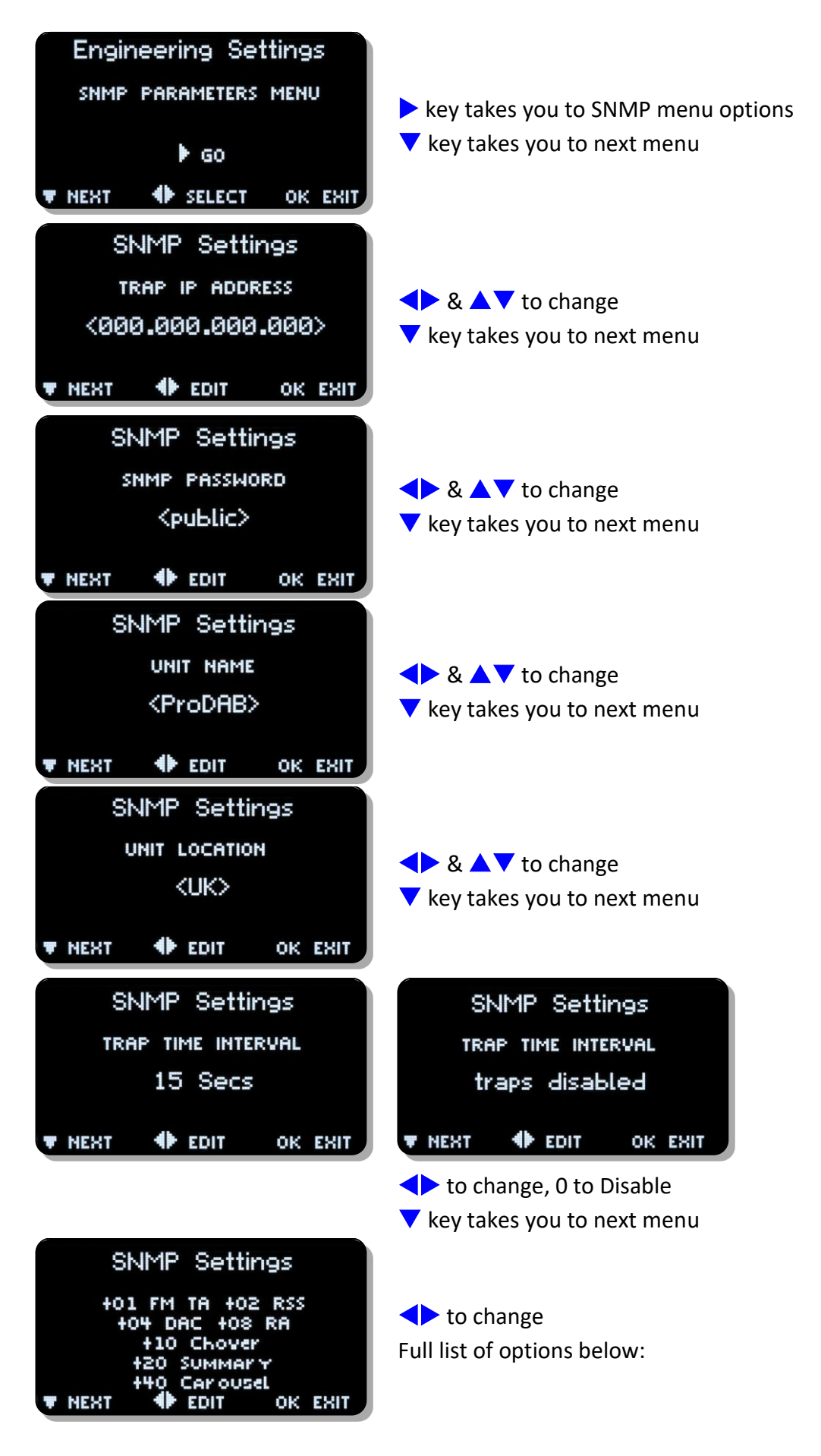

#### SNMP Traps:

| Trap     | Description                                     | Typical Octet String                                                                   |
|----------|-------------------------------------------------|----------------------------------------------------------------------------------------|
| FM TA    | FM Traffic Flag                                 | Ra FM TA flag ON 97000KHz<br>Rb FM TA flag ON 92500KHz                                 |
| RSS      | Received Signal strength                        | Ra RSS Dropped low<br>Ra RSS Recovered Hi<br>Rb RSS Dropped low<br>Rb RSS Recovered Hi |
| DAC      | Audio silence detect at audio<br>outputs        | Da Silence Started<br>Da Silence Ends<br>Db Silence Started<br>Db Silence Ends         |
| RA       | Audio silence detect at DAB/FM chip set outputs | Ra Silence Started<br>Ra Silence Ends<br>Rb Silence Started<br>Rb Silence Ends         |
| Chover   | Change Over state                               | Change over Started ON<br>Change over Ended OFF                                        |
| Carousel |                                                 | Carousel(trap) preset:2 <bbc 4="" radio=""> rss:0(&lt;10)</bbc>                        |
| Summary  | Use for Debugging only                          | Da sil:00 DAB <bbc 2="" radio=""> rs:38 sn:04</bbc>                                    |

Note: Ra/Da = Tuner 1, Rb/Db = Tuner2

### 10. Signal Quality troubleshooting

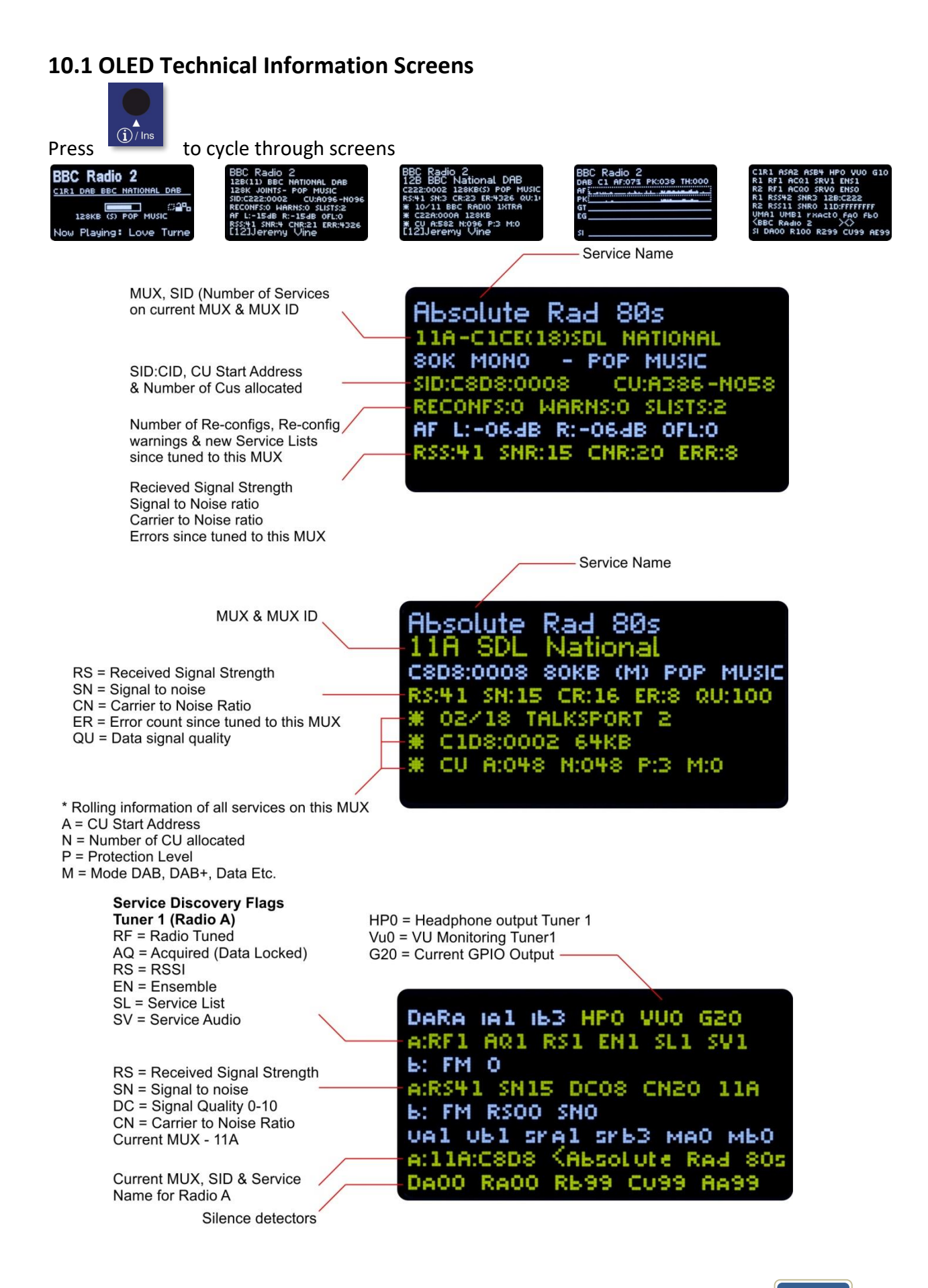

#### **10.2 How ProDAB Tunes to a DAB signal**

When tuned to a new RF DAB channel (as shown by the RF flag), ProDAB will first attempt to obtain low level data sync with the received digital stream. The AQ (acquisition) flag will be set when this is stable. At this point, a rough measure of signal level is also recorded (RSSI level). ProDAB will then attempt to obtain ensemble information (EN flag), and then wait for, and download, the service list (SL flag), which contains the list of services with their SID and CID numbers. Finally, ProDAB will lock onto the desired audio service (SV flag) and audio enabled.

If no multiplexer is present, or the signal too low or bad, the AQ flag will not be set, even though RSS may show some positive value (background noise or other carriers) With a good clean DAB signal (i.e. RSS greater than 30), the AQ flag should be set within 2-3 seconds. The Ensemble flag (EN) should follow within a second or so, and the Service list (SL) after a few more seconds. If the "wanted" SID/CID services are not present in the service list, the audio will not be enabled. Note that ProDAB will accept a CID value of FFFF as a wildcard, and will lock to the first SID, whatever its CID value present in the service list.

The above tuning status flags are shown on the LDC display in the fourth information display page in real time form (second line from top). (enter (I) four times) This can be used to show how ProDAB is tuning and how long it is taking to sync to the various data blocks.

The seventh line of the second information display page (enter (I) once) shows the current RSSI, SNR (Signal to noise ratio) CNR (carrier to noise ratio) and the accumulated number of block errors to date. Observing the latter over a short period (e.g. a minute) can give a good indication on how good the received stream is.

The flags are also shown when in DAB manual tune mode (bottom row) the message format being:

("nn" and "mm" are count up timers) \*\* TUNING nn RF:AQ:RS:EN:SL mm \*\*

To help visualise the number of DAB multiplexers in the band, a "quick DAB scan" function is available under the engineering menu (/SYSTEM/ENGINEERING/QUICK DAB SCAN) This shows a continuous scan of the relevant band together with their RSSI and SNR levels. This can be left running continuously to visualise a snapshot of all multiplexers present.

Note: See page 9 for more information about how to manually DAB tune.

#### 10.3 DAB scan

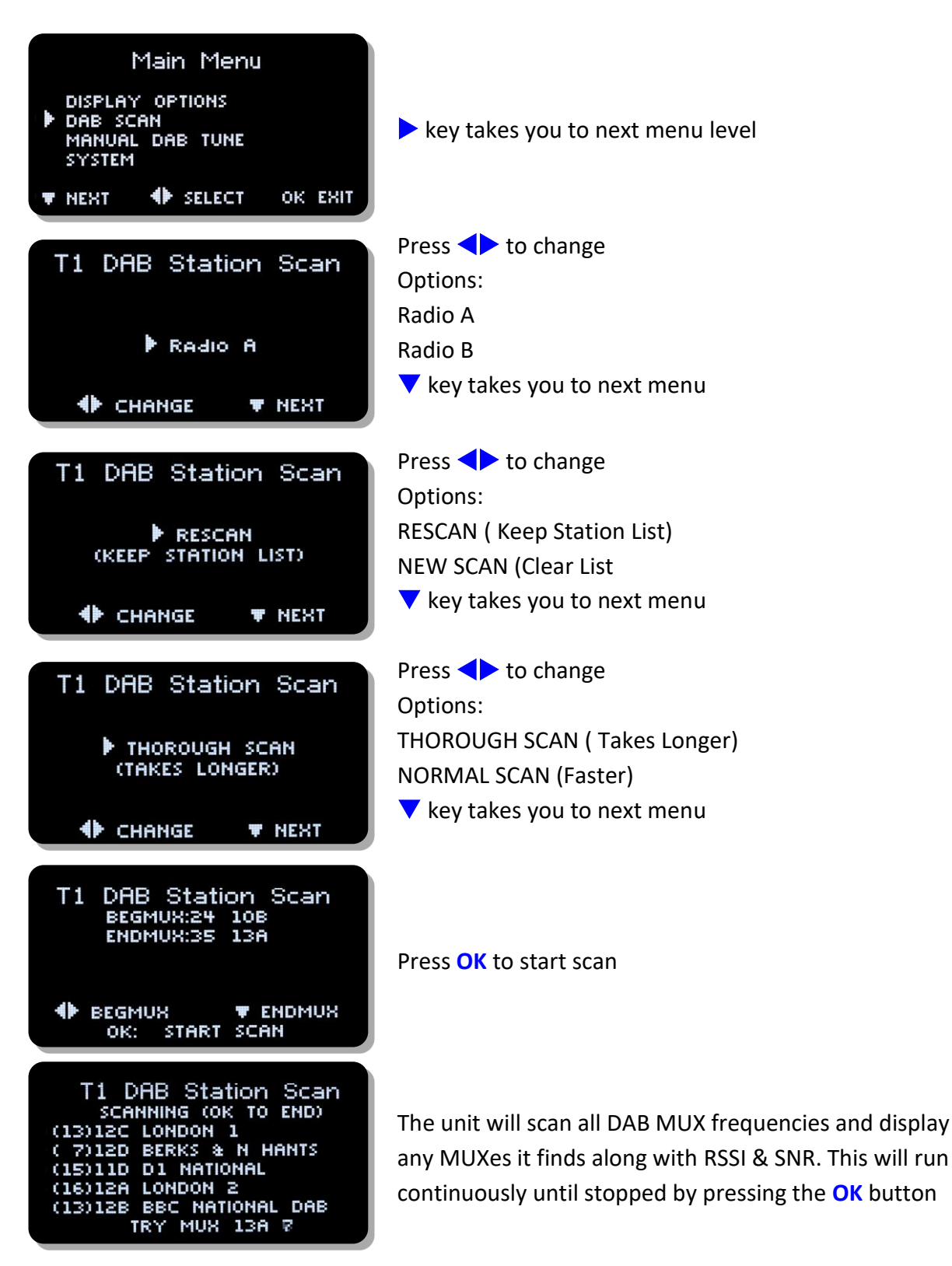

### 11. AES67 Support

From firmware version 171/170 ProDAB supports basic AES67 connectivity with audio algorithms for G.711 & PCM 24bit as well as multicast streaming output.

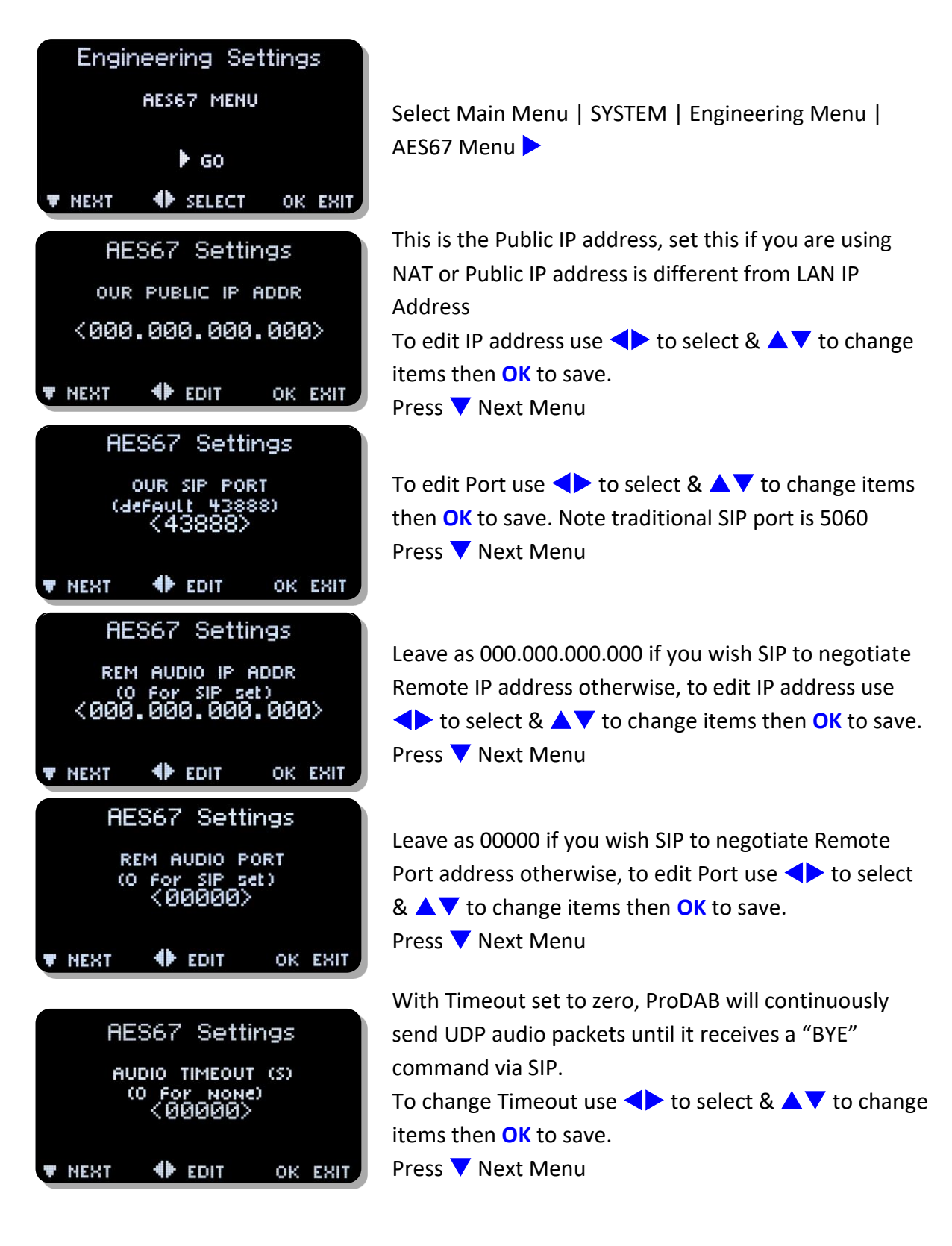

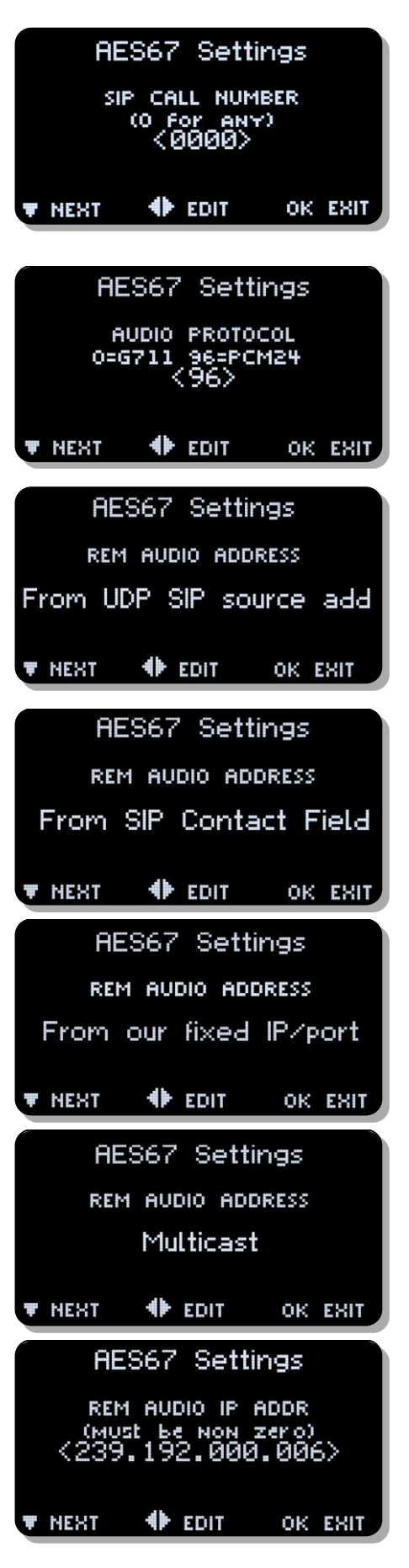

By default ProDAB will answer any calls made to SIP:xxx@ProDAB.IP.Address. Calling SIP:255@ProDAB.IP.Address will access built-in 1kHz tone generator. To edit number use ◀► to select & ▲▼ to change items then OK to save. Press ▼ Next Menu

ProDAB supports G.711 & PCM24bit (48,000 kHz
Stereo) audio modes. To edit mode use ◀► to select &
▲▼ to change items then OK to save.
Press ▼ Next Menu

ProDAB can determine the IP address of units trying to connect using the following methods:

- From UDP source address (default)
- From Contact Field
- From fixed IP/port set in earlier menus.
- Multicast

When Multicast is selected ProDAB will immediately start sending Multicast packets. Typical values for Axia X-node using multicast IP Address 239.192.x.x Port 5004

Multicast Address of unit

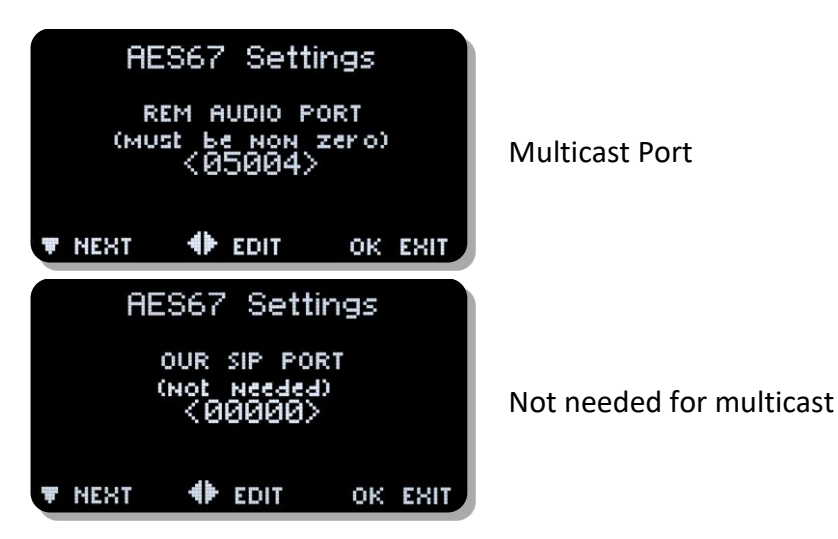

#### To set ProDAB for multicast transmit:

- Go to AES67 menu
- Enter multicast address under "rem audio ip addr e.g. 239.192.006.001
- Enter multicast port under "rem audio port" e.g. 5004
- Enter multicast protocol (96) under "audio protocol"
- Enter "000" under "audio timeout" (unless time limited multicast is wanted)
- Select multicast under "rem audio address"

#### This will start multicast immediately on the given port

#### To turn off multicast (from AES67 menu):

• Select other than multicast under "rem audio address"

#### To select MULTICAST reception on an Axia xNode:

- Log into the axia web interface
- Select "destinations"
- Under line # enter "239.192.6.1:5004" then apply

xNode will start receiving immediately, note the displayed entry may change

Note: Axia xNode supports multicast addresses by default in the range 239.192.x.x

#### To select UNICAST reception on the xNode:

- Log into the xNode web interface
- Select "destinations"
- Under line # enter "sip:1@239.192.6.1:5004" then apply

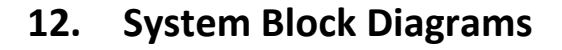

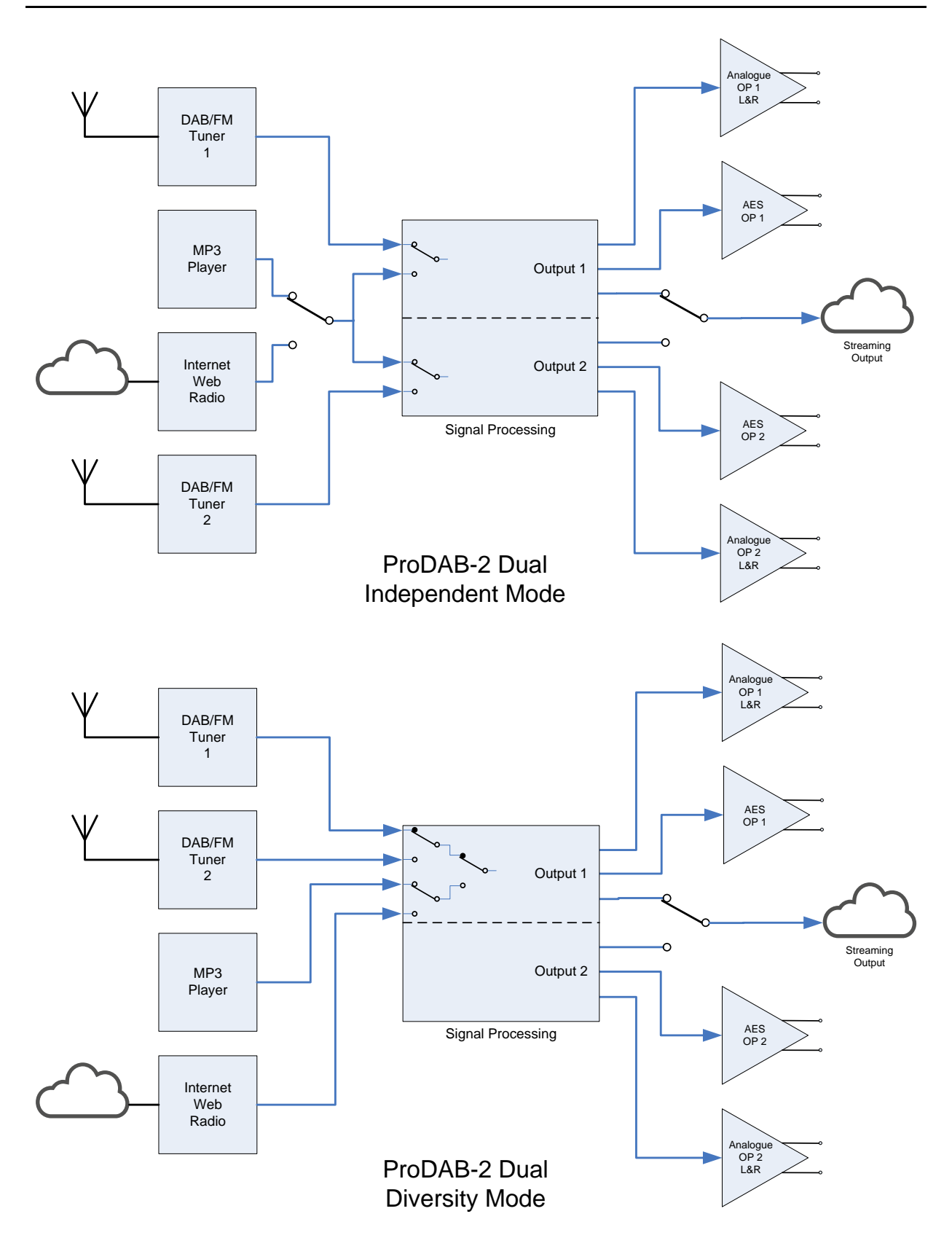

### 13. Rear Panel

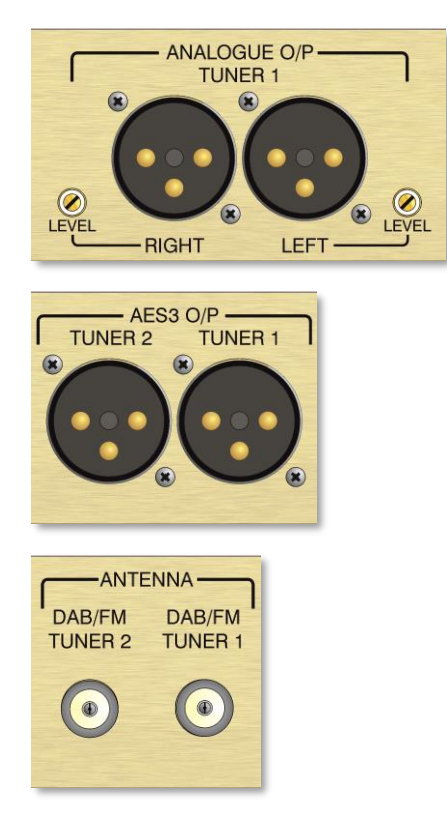

Analogue balanced audio outputs, gain adjustable from 0dBU to +20dBU.

Pin 1 = GND Pin 2 = + output Pin 3 = - output

AES3 digital output, sampling rate adjustable via menu to 48Kbps or 96Kbps

Pin 1 = GND Pin 2 = + output Pin 3 = - output

Antenna input for DAB & FM

F-Type female connector fitted to unit.

Default GPIO allocation version 1.30 firmware onwards **13.1 Inputs**:

| GPIO-0 (pin 18) | Gnd to select preset 1, Tuner 1           |
|-----------------|-------------------------------------------|
| GPIO-1 (pin 17) | Gnd to select preset 2, Tuner 1           |
| GPIO-2 (pin 16) | Gnd to select preset 3, Tuner 1           |
| GPIO-3 (pin 15) | Gnd to select preset 4, Tuner 1           |
| GPIO-4 (pin 14) | Gnd to select preset 1, Tuner 2           |
| GPIO-5 (pin 1)  | Gnd to select preset 2, Tuner 2           |
| 13.2 Outputs:   |                                           |
| GPO-0 (pin 23)  | Low = In changeover to MP3, Tuner 1       |
| GPO-1 (pin 22)  | Low = RDS TA Traffic Flag active, Tuner 1 |
| GPO-2 (pin 21)  | Low = Mono, Tuner 1                       |
| GPO-3 (pin 20)  | Low = Audio silence detect, Tuner 1       |
| GPO-4 (pin 19)  | Low = RSSI below threshold, Tuner 1       |
| GPO-5 (pin 10)  | Low = Audio silence detect, Tuner 2       |
| GPO-6 (pin 9)   | Low = Network Fail                        |
| GPO-7 (pin 8)   | Low = Not Defined                         |
|                 |                                           |

**13.3 Common Grounds:** pins 2, 3, 4, 11, 12 & 13

**13.4 +5V Current Limited supply:** pins 24 & 25

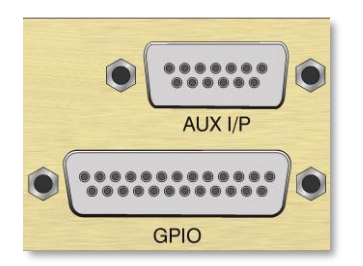

Darlington (Open Collector) Output

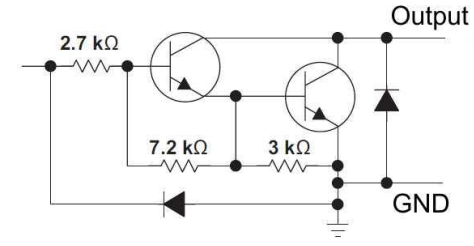

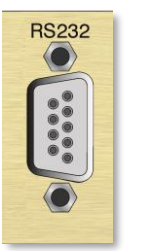

RS232 I/O – ProDAB Production units allows access to operating system console at 115k baud.

Pin 2 = Tx data Pin 3 = Rx data Pin 5 = GND

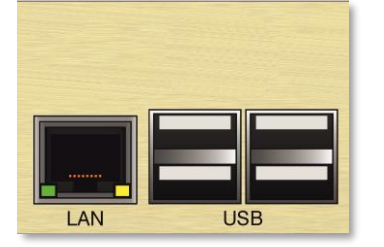

RJ45 LAN connector 10/100 auto negotiation MDX

USB Can be used for additional MP3 storage.

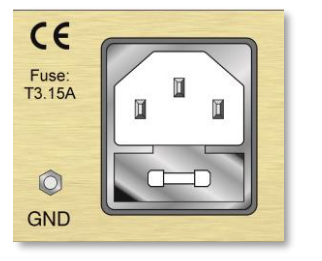

IEC Mains inlet – Fuse T3.15A 90/240VAC

Provision for IEC retaining clip and M4 Earth tag

### 14. Firmware Upgrade

Firmware upgrades will be supplied as a package of files in ZIP format.

This can either applied directly from the web GUI (Version xxx onwards) by browsing to the ZIP file or by unzipping files to the root of a USB flash drive formatted FAT32

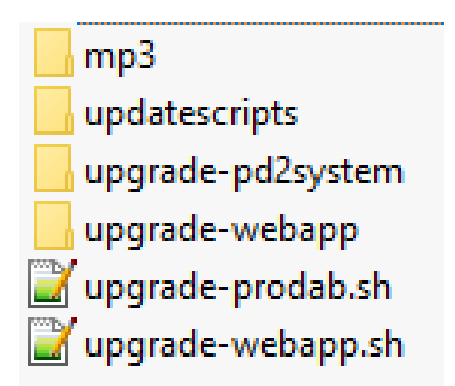

Root of USB flash drive should look like above.

Insert the flash drive into one of the USB sockets on the rear on the unit.

After a few minutes the ProDAB will re-start using the new firmware.

From version 160/160 there is new DAB front-end firmware available (version 6.0.4) please contact sales@adrl.co.uk if you wish to apply this upgrade.

### 15. Web Interface

Using a web browser navigate to the IP address of the ProDAB (default 192.168.0.7)

#### **15.1** Default Username & Password:

Sign in as:

Username – admin Password – 1234

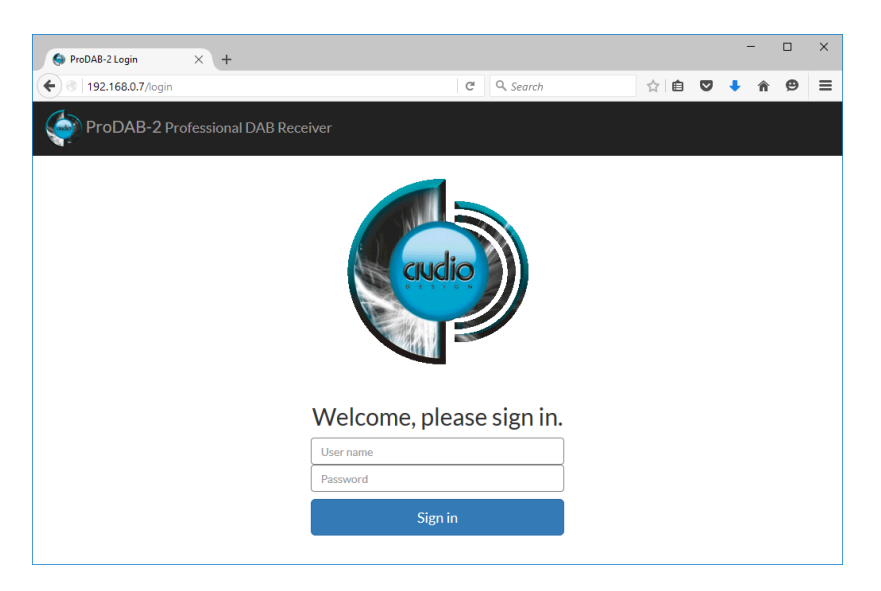

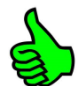

Note that the web interface has been tested with the following browsers: Firefox, Chrome & Internet Explorer version 10 onwards

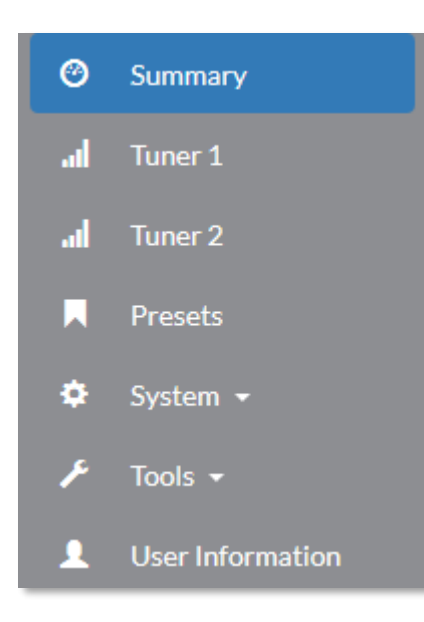

System information & User Information is only available when you sign In as Admin. Users can only be added or changed when you sign in as Admin.

ProDAB-2 Professional DAB Receiver

#### **Info Bar ICONs**

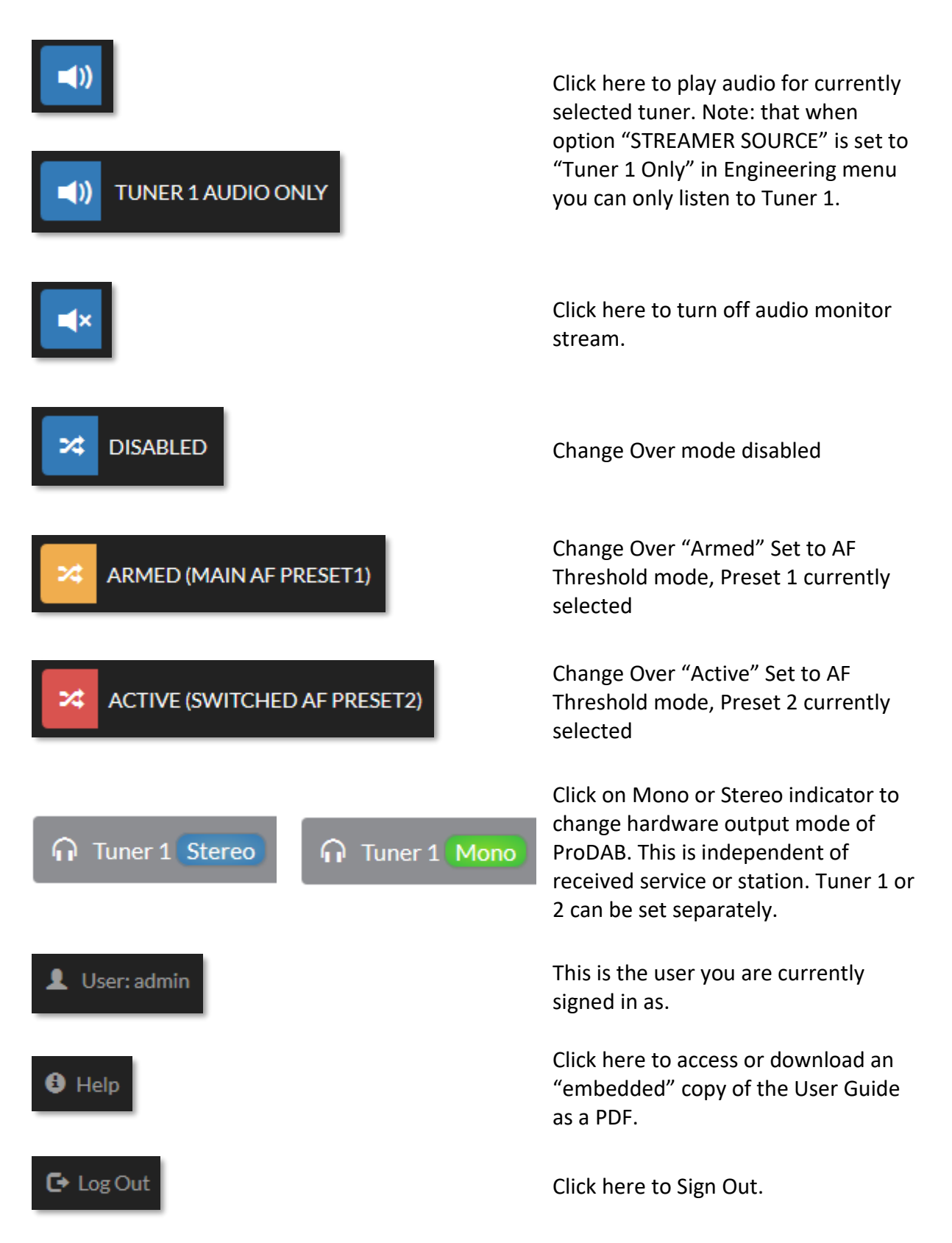

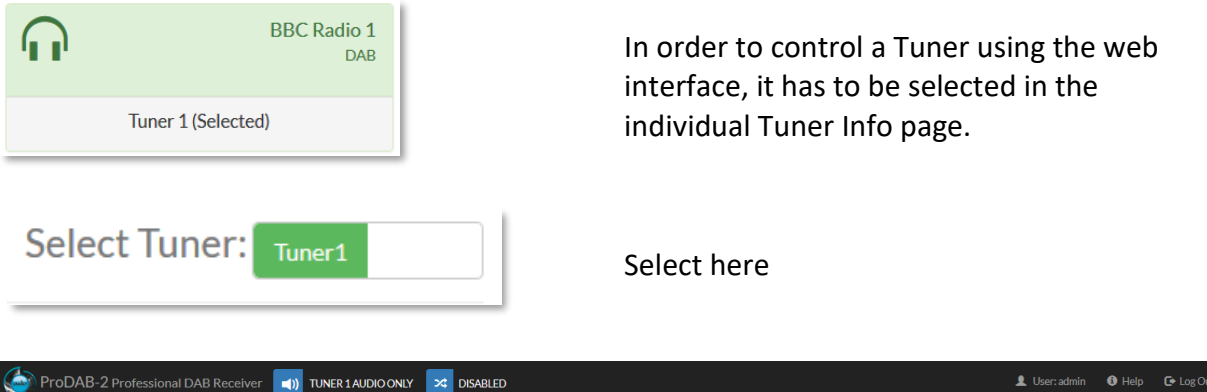

|    | ProDAB-2 Professional DA | B Receiver      | TUNER 1 AUD         | O ONLY 🔀   | DISABLED         |             |                                    | 👤 User: ədmin 🚯 Help 🕞 Log Out               |
|----|--------------------------|-----------------|---------------------|------------|------------------|-------------|------------------------------------|----------------------------------------------|
| ø  | Summary                  |                 |                     |            |                  |             |                                    |                                              |
| al | Tuner 1                  | 🔒 Tur           | ner 1 ( S           | Selected   | ) Stere          | 0           |                                    | Select Tuner: Tuner1                         |
| .d | Tuner 2                  |                 | ,                   |            |                  |             |                                    |                                              |
|    | Presets                  | <li>Status</li> |                     |            |                  |             |                                    | DAB FM MP3 WEB                               |
| ٥  | System -                 |                 |                     |            |                  |             |                                    |                                              |
| ۶  | Tools -                  |                 | DAR                 | $\bigcirc$ |                  | BBC Radio 2 | <b>(</b> ))                        | Now Playing: Blue Lights by Jorja Smith      |
| 1  | User Information         |                 | DAD                 |            |                  | BBC Radio 2 |                                    |                                              |
|    |                          |                 |                     |            |                  |             |                                    |                                              |
|    |                          | 📃 Data          |                     |            |                  |             |                                    |                                              |
|    |                          | Mode            |                     |            | DAB              |             | Stream Info                        | RSS:37dB SNR:4dB                             |
|    |                          | Mux             |                     |            | 12B BBC National | DAB         | DAB Sevice Data bit-rate           | 128 JointS                                   |
|    |                          | Stream          |                     |            | BBC Radio 2      |             | Received Signal Strength Indicator | 37                                           |
|    |                          | Programme Typ   | e                   |            | Pop Music        |             | Signal to Noise Ratio              | 4                                            |
|    |                          | Silence Time fo | r DAC 1 (secs)      |            | 0                |             | Carrier to Noise Ratio             | 21                                           |
|    |                          | Silence Time fo | r Receiver 1 (secs) |            | 0                |             | FIC Errors                         | 0                                            |
|    |                          |                 | )                   |            |                  |             |                                    | att) Audio Lovelo                            |
|    |                          |                 | luanty              |            |                  |             |                                    | Audio Leveis                                 |
|    |                          |                 | RSS                 | Detector   |                  | SNR         | AF Detector                        | +18 dBu 🚺 🚺 0 dBFS                           |
|    |                          |                 |                     |            |                  |             |                                    | +12 dBu 🌑 💮 -8 dBFS<br>+8 dBu 🛑 🛑 -12 dBFS   |
|    |                          |                 |                     |            |                  |             |                                    | 0 dBu -18 dBFS                               |
|    |                          |                 |                     | 37         |                  | 4           | -7                                 | -12 dBu                                      |
|    |                          |                 | 0                   | dBuV 60    | 0 0              | dB 25       | -48 dBFS 0                         | -18 dBu 🔵 🔵 -36 dBFS<br>-24 dBu 🔵 💽 -42 dBFS |
|    |                          |                 |                     |            |                  |             |                                    |                                              |

| <b>E</b>      | ProDAB-2 Professional D       | AB Receiver                | TUNER 1 AUDIC | ONLY 🔀  | DISABLED              |              |             | 👤 User: admin 🚯 Help 🕻 Log Out                                                                                                    |
|---------------|-------------------------------|----------------------------|---------------|---------|-----------------------|--------------|-------------|----------------------------------------------------------------------------------------------------|
| ن<br>او<br>او | Summary<br>Tuner 1<br>Tuner 2 | <mark>ቡ</mark> Tun         | er 2 ( S      | elected | d ) <mark>Mono</mark> |              |             | Select Tuner: Tuner2                                                                                                    |
|               | Presets<br>System +           | <ul> <li>Status</li> </ul> |               |         |                       |              |             | DAB FM MP3 WEB                                                                                                    |
| ۶<br>۹        | Tools -<br>User Information   | ٢                          | FM            |         |                       | BBC R4 92500 | <b>(</b> )) | Inside Health &#</th></tr><tr><th></th><th></th><th>🔲 Data</th><th></th><th></th><th></th><th></th><th></th><th></th></tr><tr><th></th><th></th><th>Mode</th><th></th><th></th><th>FM Stereo</th><th></th><th>Stream Info</th><th>RSS:23dB SNR:17dB</th></tr><tr><th></th><th></th><th>Mux</th><th></th><th></th><th>* FM</th><th></th><th></th><th></th></tr><tr><th></th><th></th><th>Stream</th><th></th><th></th><th>BBC R4</th><th></th><th>Received Signal Strength Indicator</th><th>23</th></tr><tr><th></th><th></th><th>Programme Type</th><th></th><th></th><th>Current Affairs</th><th></th><th>Signal to Noise Ratio</th><th>17</th></tr><tr><th></th><th></th><th>Silence Time for I</th><th>DAC 2 (secs)</th><th></th><th></th><th></th><th>Carrier to Noise Ratio</th><th>•</th></tr><tr><th></th><th></th><th>Silence Time for F</th><th>Receiver 2 (secs)</th><th></th><th></th><th></th><th>RDS</th><th>61</th></tr><tr><th></th><th></th><th>Signal Qu</th><th>ality</th><th>0</th><th>RSSI<br>23<br>dBuV 60</th><th>SNR<br>o <b>17</b><br>dB</th><th>23</th><th>▲10 dbw         ▲         B         0 dbr5           +12 dbw         ▲         ▲         ▲         ▲         ▲         ▲         ▲         ▲         ▲         ▲         ▲         ▲         ▲         ▲         ▲         ▲         ▲         ▲         ▲         ▲         ▲         ▲         ▲         ▲         ▲         ▲         ▲         ▲         ▲         ▲         ▲         ▲         ▲         ▲         ▲         ▲         ▲         ▲         ▲         ▲         ▲         ▲         ▲         ▲         ▲         ▲         ▲         ▲         ▲         ▲         ▲         ▲         ▲         ▲         ▲         ▲         ▲         ▲         ▲         ▲         ▲         ▲         ▲         ▲         ▲         ▲         ▲         ▲         ▲         ▲         ▲         ▲         ▲         ▲         ▲         ▲         ▲         ▲         ▲         ▲         ▲         ▲         ▲         ▲         ▲         ▲         ▲         ▲         ▲         ▲         ▲         ▲         ▲         ▲         ▲         ▲         ▲         ▲         ▲         ▲</th></tr></tbody></table> |

| ProDAB-2 Professional DAB F | Receiver (1) TUNER 1 ST                                                                           |                                                                                                    |        |                                     |                                                              |                                                             | 💄 User:                                                   | : admin 🚯 Help 🗲 Log Ou                                                                                                    |
|-----------------------------|---------------------------------------------------------------------------------------------------|----------------------------------------------------------------------------------------------------|--------|-------------------------------------|--------------------------------------------------------------|-------------------------------------------------------------|-----------------------------------------------------------|----------------------------------------------------------------------------------------------------|
| Summary                     |                                                                                                   |                                                                                                    |        |                                     | •                                                            |                                                             |                                                           |                                                                                                    |
| .al Tuner 1                 |                                                                                                   | text                                                                                                    |        | text                                | $\square$                                                    | BBC Radio2<br>DAB                                           |                                                           | Grt Hits<br>FM                                                                                                    |
| al Tuner 2                  |                                                                                                   |                                                                                                    |        |                                     |                                                              |                                                             |                                                           |                                                                                                    |
| Presets                     | Unit I                                                                                            | Description                                                                                                    | Unit I | Location                            | Tune                                                         | r 1 (Selected)                                              | Т                                                         | uner 2                                                                                                    |
| 🗘 System -                  |                                                                                                   |                                                                                                    |        |                                     |                                                              |                                                             |                                                           |                                                                                                    |
| 🗲 Tools 🗸                   | ດ Tuner 1 Stere                                                                                   | 0                                                                                                    |        |                                     |                                                              |                                                             |                                                           | emble: 09:59 19/08/24                                                                                                    |
| User Information            |                                                                                                   |                                                                                                    |        |                                     |                                                              |                                                             |                                                           |                                                                                                    |
|                             | Mux                                                                                               | 12B BBC National DAB                                                                                                 |        | RSSI                                | +12                                                          |                                                             | -6                                                        | +18 dBu                                                                                                    |
|                             | Stream                                                                                            | BBC Radio2                                                                                                    |        |                                     | * Www                                                        | r www                                                       |                                                           | +12 dbu 💮 💮 -6 dbFS<br>+6 dbu 🔵 💮 -12 dBFS                                                                                                    |
|                             | Desc                                                                                              | Pop Music                                                                                                    |        | 34                                  |                                                              |                                                             |                                                           | 0 dBu 😑 😑 -18 dBFS                                                                                                    |
|                             | Stream Info                                                                                       | RSS:34dB SNR:4dB                                                                                                    | 0      | 60 60                               | <u>ع</u> .12                                                 |                                                             | 30                                                        | -6 dBu -24 dBFS<br>-12 dBu -30 dBFS                                                                                                    |
|                             | Silence Time (secs)                                                                               | 0                                                                                                    |        | SNR                                 | -24                                                          |                                                             | 42                                                        | -18 dBu                                                                                                    |
|                             | Carrier to Noise Ratio                                                                            | 17                                                                                                    |        |                                     |                                                              | U , ,                                                       |                                                           | -24 000 -42 00FS                                                                                                    |
|                             | FIC Errors                                                                                        | 0                                                                                                    |        | 4<br>® 25                           | 120 105 90                                                   | 75 60 45 30 15<br>Time (Seconds)                            |                                                           | Leveis                                                                                                    |
|                             | Mux<br>Stream<br>Desc<br>Stream Info<br>Silence Time (secs)<br>Carrier to Noise Batio<br>RDS BLER | <ul> <li>FM</li> <li>GrtHits</li> <li>Pop Music</li> <li>RS52cddSNR:10dB</li> <li>0</li> <li>-</li> <li>6</li> </ul> | 0      | RSSI<br>26<br>60<br>SNR<br>18<br>27 | *18<br>+12<br>-10<br>-10<br>-12<br>-24<br>-30<br>-120 105 90 | 7 <sup>3</sup> <sup>60</sup> <sup>65</sup> <sup>00</sup> 15 | 0<br>12<br>- 18<br>- 24 8<br>- 30<br>- 30<br>- 36<br>- 42 | -14 day<br>-12 day<br>-12 da |
|                             | FM                                                                                                |                                                                                                    |        |                                     |                                                              | DAB                                                         |                                                           |                                                                                                    |
| From RD                     | )S: 14:06 (                                                                                       | 02/09/202                                                                                                    | 4      | F                                   | rom Ense                                                     | emble: 14:07                                                | 02/09/                                                    | 24                                                                                                    |

The Summary screen shows information about both tuners on Dual units and Tuner 1 on ProDAB-1 Plus. Also includes time derived from either DAB MUX or FM RDS.

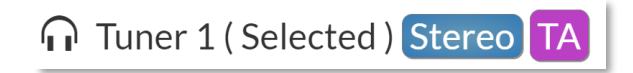

Traffic Announcement flag now indicated on GUI when active.

If the GUI loses network IP contact with the ProDAB unit then this message will be displayed:

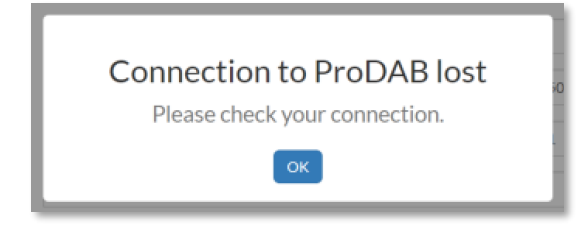

#### DAB Mode Info

| Mux                 | BBC National DAB |
|---------------------|------------------|
| Stream              | BBC Radio 1      |
| Desc                | Pop Music        |
| Stream Quality Info | RSS:42dB SNR:4dB |
| Signal Credibility  | 8                |
| AF Peak             | AF pk:92         |
| Silence Time (secs) | *                |

#### MP3 Mode Info

| Mux                 | MP3                |
|---------------------|--------------------|
| Stream              | GLITS_tone_192.mp3 |
| Desc                | MP3                |
| Stream Quality Info | 199 of 480 kB      |
| Signal Credibility  | 0                  |
| AF Peak             | AF pk:118          |
| Silence Time (secs) |                    |
|                     |                    |

#### FM Mode Info

| ic     |
|--------|
| R:12dB |
|        |
|        |
|        |
|        |

#### Web Radio Mode Info

| Mux                 | WEB                      |
|---------------------|--------------------------|
| Stream              | ADR-ProDAB-Test-2        |
| Desc                | http://92.27.244.13:5000 |
| Stream Quality Info | 222 kb total             |
| Signal Credibility  | 0                        |
| AF Peak             | AF pk:26                 |
| Silence Time (secs) | •                        |
|                     |                          |

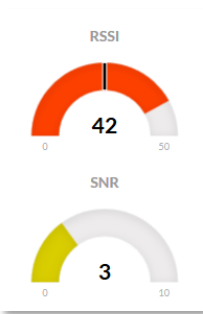

RSSI (Received Signal Strength Indicator) and SNR (Signal to Noise Ratio) for DAB reception. Note: Black bar on RSSI gauge is the threshold for change over set in the Change Over menu.

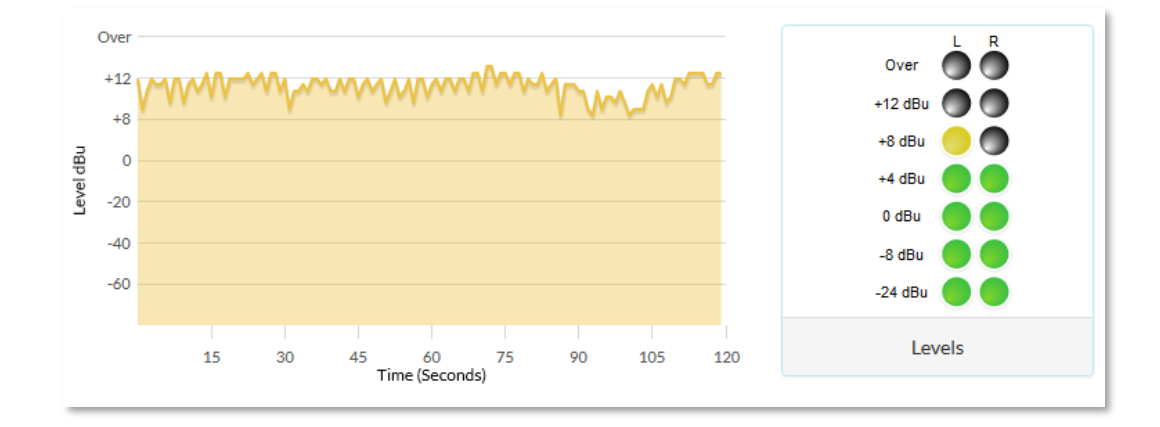

Real time audio level indicators. LED meter OdBu audio output is factory set to 18dB below FSD (Full Scale Digits)

#### Audio & Design

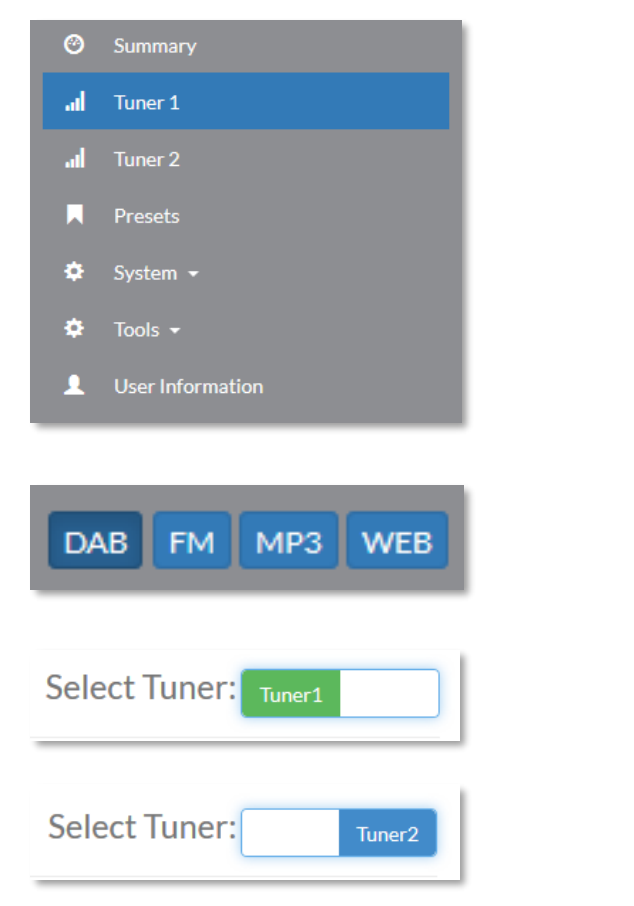

Select for more detailed information to be displayed.

Current mode selected. Note: only one tuner at a time can be set to Web or MP3 mode.

Click here to take control of a tuner.

#### 🗏 Data

| Mode                               | DAB                  | Stream Info                        | RSS:38dB SNR:4dB |
|------------------------------------|----------------------|------------------------------------|------------------|
| Mux                                | 12B BBC National DAB | DAB Sevice Data bit-rate           | 128 JointS       |
| Stream                             | BBC Radio 2          | Received Signal Strength Indicator | 38               |
| Programme Type                     | Pop Music            | Signal to Noise Ratio              | 4                |
| Silence Time for DAC 1 (secs)      | 0                    | Carrier to Noise Ratio             | 21               |
| Silence Time for Receiver 1 (secs) | 0                    | FIC Errors                         | 0                |

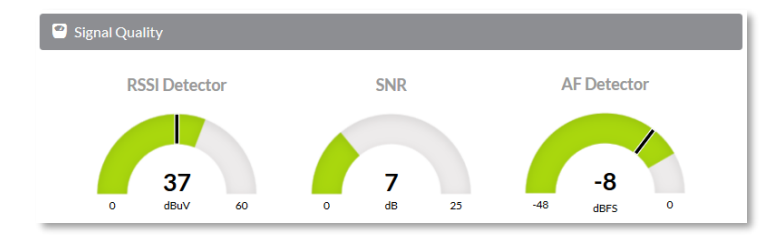

Black markers indicate set threshold for change over for either RSSI or Audio level (silence) set in Change Over menu.

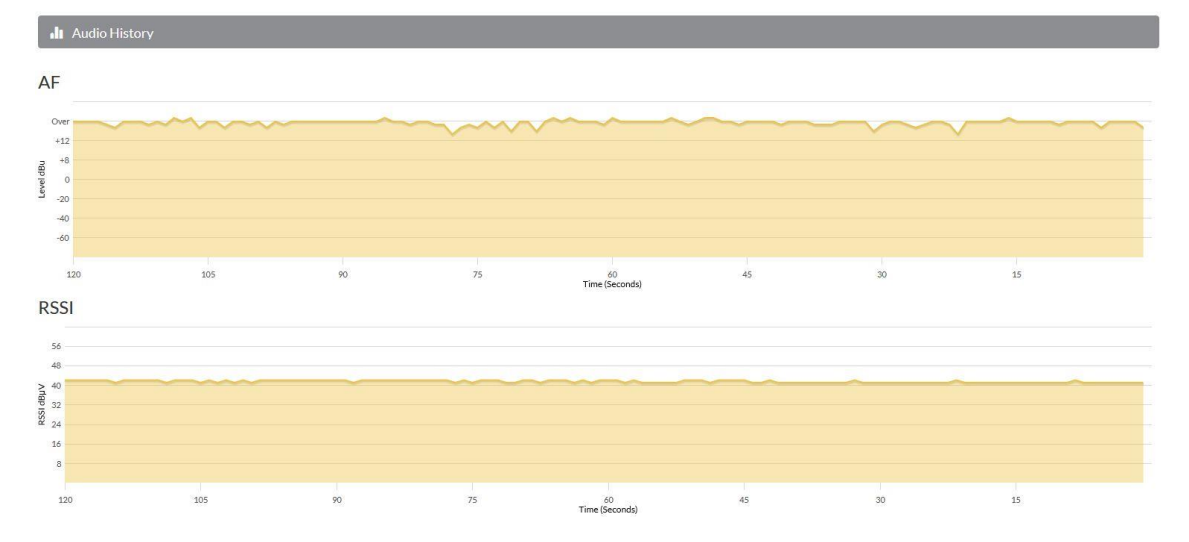

#### Real time history display of Audio level and RSSI

|         | Service List (Mux: 12B - BBC National DAB)                                                                                                    |             |         |          |        |        |        |            |         |       |             |
|---------|----------------------------------------------------------------------------------------------------|-------------|---------|----------|--------|--------|--------|------------|---------|-------|-------------|
| C Re    | <sup>2</sup> Refresh <sup>1</sup> Select <sup>1</sup> Preset <sup>2</sup> Change Mux <sup>i</sup> how <sup>10</sup> <sup>i</sup> entries <sup>i</sup> entries           Search: |             |         |          |        |        |        |            |         |       |             |
| # 44    | Service 11                                                                                                    | Programme 1 | Mode 11 | Type 👫   | Sec It | SID It | CID It | Bit Rate 👫 | Prot 11 | CUs 👫 | CU Addr 🛛 👫 |
| 0       | BBC Guide                                                                                                    |             | EPG     | 003C0130 | 0      | 9E5E   | C001   | 32         | 8       | 24    | 832         |
| 1       | BBC Radio 3                                                                                                    | Arts        | DAB     | 07000100 | 0      | C223   | 0003   | 192        | 3       | 140   | 192         |
| 2       | BBC Radio 4                                                                                                    | Talk        | DAB     | 09000100 | 0      | C224   | 0004   | 80         | 3       | 58    | 332         |
| 3       | BBC Radio 6Music                                                                                                    | Rock Music  | DAB     | 0B000100 | 0      | C22B   | 000B   | 128        | 3       | 96    | 678         |
| 4       | BBC Radio 4Extra                                                                                                    | Talk        | DAB     | 09000100 | 0      | C22C   | 000C   | 80         | 3       | 58    | 774         |
| 5       | BBC Radio 1Xtra                                                                                                    | Other Music | DAB     | 0F000100 | 0      | C22A   | 000A   | 128        | 3       | 96    | 582         |
| 6       | BBC<br>AsianNetwork                                                                                                    | Talk        | DAB     | 09000100 | 0      | C236   | 0007   | 64         | 3       | 48    | 438         |
| 7       | BBC WorldService                                                                                                    | Talk        | DAB     | 09000100 | 0      | C238   | 0009   | 64         | 3       | 48    | 534         |
| 8       | BBC R5LiveSportX                                                                                                    | Sport       | DAB     | 04000100 | 0      | C228   | 0008   | 64         | 3       | 48    | 486         |
| 9       | BBC Radio 1                                                                                                    | Pop Music   | DAB     | 0A000100 | 0      | C221   | 0001   | 128        | 3       | 96    | 0           |
| Showing | Previous 1 2 Next                                                                                                    |             |         |          |        |        |        |            |         |       |             |

Service list for MUX that tuner is currently tuned to. The table columns can be sorted by clicking in the heading cell of each column.

Using "Change Mux" button you can select a specific MUX from the dispalyed table. ProDAB will attempt to turn to the selected MUX and if it is available will then display the Service List. Note that Services will then also be added to the Station list.

|   | Mux | Frequency |   | Мих | Frequency |   | Mux | Frequency |  |
|---|-----|-----------|---|-----|-----------|---|-----|-----------|--|
| 0 | 5A  | 174.928   | 0 | 6A  | 181.936   | 0 | 7A  | 188.928   |  |
| õ | 5B  | 176.640   | õ | 6B  | 183.648   | õ | 7B  | 190.640   |  |
| õ | 5C  | 178.352   | õ | 6C  | 185.360   | õ | 7C  | 192.352   |  |
| Ō | 5D  | 180.064   | Ō | 6D  | 187.072   | Ō | 7D  | 194.064   |  |
|   | Mux | Frequency |   | Mux | Frequency |   | Mux | Frequency |  |
| Ο | 8A  | 195.936   | 0 | 9A  | 202.928   | 0 | 10A | 209.936   |  |
| Ο | 8B  | 197.648   | 0 | 9B  | 204.640   | 0 | 10B | 211.648   |  |
| Ο | 8C  | 199.360   | 0 | 9C  | 206.352   | 0 | 10C | 213.360   |  |
| 0 | 8D  | 201.072   | 0 | 9D  | 208.064   | 0 | 10D | 215.072   |  |
|   |     |           |   |     |           | 0 | 10N | 210.096   |  |
|   | Mux | Frequency |   | Mux | Frequency |   | Mux | Frequency |  |
| Ο | 11A | 216.928   | 0 | 12A | 223.936   | 0 | 13A | 230.784   |  |
| 0 | 11B | 218.640   | 0 | 12B | 225.648   | 0 | 13B | 232.496   |  |
| 0 | 11C | 220.352   | 0 | 12C | 227.360   | 0 | 13C | 234.208   |  |
| Ο | 11D | 222.064   | 0 | 12D | 229.072   | 0 | 13D | 235.776   |  |
| 0 | 11N | 217.088   | 0 | 12N | 224.096   | 0 | 13E | 237.488   |  |
|   |     |           |   |     |           | 0 | 13F | 239.200   |  |
|   |     |           |   |     |           |   |     |           |  |

| 🔳 s     | Stations List              |     |                  |      |          |      |  |  |  |
|---------|----------------------------|-----|------------------|------|----------|------|--|--|--|
| C Re    | Ø Refresh                  |     |                  |      |          |      |  |  |  |
| # 41    | # 11 SID 11 CID            |     |                  |      |          |      |  |  |  |
| 0       | Absolute R 80s             | 11D | D1 National      | C181 | C4C1     | 000E |  |  |  |
| 1       | Absolute R 80s             | 11A | SDL National     | C1CE | C8D8     | 0008 |  |  |  |
| 2       | Absolute Rad 70s           | 12A | London 2         | C186 | C1C2     | 000E |  |  |  |
| 3       | Absolute Rad 90s           | 12C | London 1         | C185 | CAC2     | 0007 |  |  |  |
| 4       | Absolute Radio             | 12C | London 1         | C185 | C4B4     | 0003 |  |  |  |
| 5       | Absolute Radio             | 11D | D1 National      | C181 | C1C0     | 0003 |  |  |  |
| 6       | Awesome Radio              | 11A | SDL National     | C1CE | CAD8     | 000A |  |  |  |
| 7       | BBC AsianNetwork           | 12B | BBC National DAB | CE15 | C236     | 0007 |  |  |  |
| 8       | BBC Guide                  | 12B | BBC National DAB | CE15 | E1C79E5E | C001 |  |  |  |
| 9       | BBC R5LiveSportX           | 12B | BBC National DAB | CE15 | C228     | 0008 |  |  |  |
| Showing | Previous 1 2 3 4 5 10 Next |     |                  |      |          |      |  |  |  |

#### Stored Stations list obtained by DAB SCAN or added via "Change MUX" button.

| 0  | Summary          |
|----|------------------|
| al | Tuner 1          |
| al | Tuner 2          |
|    | Presets          |
| ۰  | System 👻         |
| ۰  | Tools 👻          |
| •  | User Information |

#### Preset Information

| © Tuner 1          |         |                |            |  |  |  |
|--------------------|---------|----------------|------------|--|--|--|
|                    |         |                |            |  |  |  |
| Show All v entries |         |                | Search:    |  |  |  |
| Preset 斗           | Mode I1 | Description 11 | Selects 11 |  |  |  |
| 1                  | WEB     | Bauer Hits     | -          |  |  |  |
| 2                  | DAB     | BBC Radio2     | BBC Radio2 |  |  |  |
| 3                  | -       |                | -          |  |  |  |
| 4                  | -       | •              | -          |  |  |  |
| 5                  | -       |                | -          |  |  |  |
| 6                  | -       | •              | -          |  |  |  |
| 7                  | -       |                | -          |  |  |  |
| 8                  | -       | •              | -          |  |  |  |
| 9                  | -       |                | -          |  |  |  |
| 10                 | -       | •              | -          |  |  |  |
| 11                 | -       | •              | -          |  |  |  |
| 12                 | -       | •              |            |  |  |  |

Click to highlight then Edit or Select presets. Presets can be any combination of DAB, FM, MP3 or Web. Up to 63 presets can be defined. Select Tuner: Tuner 1

| Preset Details               |                |  |  |  |  |
|------------------------------|----------------|--|--|--|--|
| Preset Details for preset 1. |                |  |  |  |  |
| Description                  | Absolute R 80s |  |  |  |  |
| Selects                      | Absolute R 80s |  |  |  |  |
| Mode                         | DAB            |  |  |  |  |
| MUX                          | 11D            |  |  |  |  |
| SID                          | C4C1           |  |  |  |  |
| CID                          | 000E           |  |  |  |  |
| FM Frq                       | -              |  |  |  |  |
| MP3                          | -              |  |  |  |  |
| WEB                          | -              |  |  |  |  |
|                              |                |  |  |  |  |
|                              | Close          |  |  |  |  |

| Change Preset                                  | ×           |
|------------------------------------------------|-------------|
| Editing Preset 1.                              |             |
| Description:                                   |             |
| BBC Radio 2                                    |             |
| Tuner:                                         |             |
| Tuner 1                                        | ~           |
| Mode:                                          |             |
| DAB                                            | ~           |
| Output:                                        |             |
| Absolute 80s new (mux:11A; SID:C8D8; CID:0008) | ~           |
|                                                |             |
| Change                                         | Clear Close |

#### Preset Edit Screen

#### Preset Details

| System +             |
|----------------------|
| MP3 Management       |
| Web Management       |
| GPIO Settings        |
| SNMP Settings        |
| System & Change Over |
| Carousel Settings    |
| System Information   |
| System Log           |
| Upgrade System       |
| Backup & Restore     |
|                      |

#### System information is only available when you sign In as Admin.

| MP3 Management               |       |               |          |      |
|------------------------------|-------|---------------|----------|------|
| I MP3 Directory List         |       |               |          |      |
| 🗯 Refresh 🛛 🕇 Add 🖉 - Remove |       |               |          |      |
| Show 10 v entries            |       | Search:       |          |      |
| Index                        | 11    | Name          |          | 11   |
| No data a                    | avail | able in table |          |      |
| Showing 0 to 0 of 0 entries  |       |               | Previous | Next |

Note: Maximum file size for upload via Web GUI is 110MB

| Web Management               |    |                   |        |                                                             |
|------------------------------|----|-------------------|--------|-------------------------------------------------------------|
| Web Radio Stations           |    |                   |        |                                                             |
| 🗯 Refresh 🛛 🕇 Add 🗖 – Remove |    |                   |        |                                                             |
| Show 10 v entries            |    |                   |        | Search:                                                     |
| Index                        | 12 | Station 41        | ι      | JRL II                                                      |
| 0                            |    | ADR-ProDAB-Test-1 | h      | http://81.174.235.245:5000                                  |
| 1                            |    | BBCWS             | h<br>/ | http://bbcwssc.ic.llnwd.net/stream<br>/bbcwssc_mp1_ws-eieuk |
| Showing 1 to 2 of 2 entries  |    |                   |        | Previous 1 Next                                             |

#### **F** GPIO Settings ~ GPIO 0 Preset 1 Tuner 1 ~ GPIO 1 Preset 2 Tuner 1 GPIO 2 ~ Preset 3 Tuner 1 ~ GPIO 3 Preset 4 Tuner 1 GPIO 4 ~ No Action ~ GPIO 5 Preset 2 Tuner 1 ~ GPIO 6 Preset 3 Tuner 1

#### GPIO Options available

| No Action   |        |
|-------------|--------|
| Preset 1 Tu | uner 1 |
| Preset 2 Tu | uner 1 |
| Preset 3 Tu | uner 1 |
| Preset 4 Tu | uner 1 |
| Preset 1 Tu | uner 2 |
| Preset 2 Tu | uner 2 |
| Preset 3 Tu | uner 2 |
| Preset 4 Tu | uner 2 |
| p2 hold ret | :p1    |
| p3 hold ret | :p1    |
| p3 hold ret | :p1    |
| p1 hold ret | t sil  |
| p2 hold ret | t sil  |
| p3 hold ret | t sil  |
| p4 hold ret | t sil  |

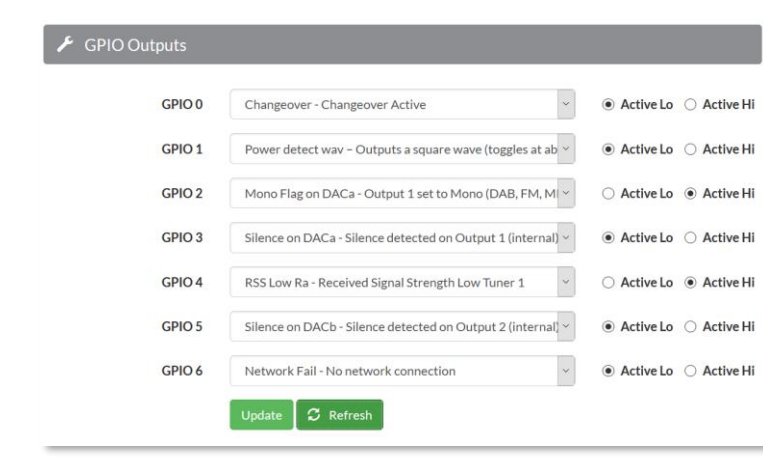

| ·                                                 |
|---------------------------------------------------|
| 0 Changeover Active                               |
| 1 FM TA Flag active Tuner 1                       |
| 2 Output 1 set to Mono (DAB, FM, MP3 or Web)      |
| 3 Silence detected on Output 1 (internal)         |
| 4 Received Signal Strength Low Tuner 1            |
| 5 Silence detected on Output 2 (internal)         |
| 6 No network connection                           |
| 7 Output 2 set to Mono (DAB, FM, MP3 or Web)      |
| 8 Unit in Diversity mode                          |
| 9 Signal to Noise low on Tuner 1                  |
| F Silence detected on Tuner 2 AES Output          |
| E Silence detected on Tuner 2 (internal)          |
| D S ilence detected on Tuner 1 AES Output         |
| C Streaming output has active connection/s        |
| B Silence detected on Tuner 1 (internal)          |
| A Silence detected on Streaming Output (internal) |
|                                                   |

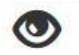

# SNMP Configuration

| 🗲 Settings                                                                      |                                                                                                    |
|---------------------------------------------------------------------------------|----------------------------------------------------------------------------------------------------|
| Trap IP Address<br>Enter a valid IPv4 address<br>formatted 0.0.0.0 (no spaces). | 0.0.0.0                                                                                                    |
| Trap Flags                                                                      | FM TA Flag Active     RSS (Received Signal Strength)     DAC Silence     Radio A Silence     In Change Over     Carousel     Summary |
| Trap Interval (Seconds)                                                         | 0<br>Update 🖸 Refresh                                                                                                    |

# System Information

| ProDAB System (hwr:0176mp34 | 170 rad:0180 FPGA:4321E1C4 |
|-----------------------------|----------------------------|
| Version Information         |                            |
| Network IP                  | (192.168.0.7)              |
| Netmask                     | 255.255.255.0              |
| Network Gateway             | 192.168.0.254              |
| DNSS                        | (8.8.8.8)                  |
| Date & Time (UTC) Update    | 13:04:01 01-02-2019        |
| Disk Space (Used)           | 91.90%                     |
| Tuner Configuration         | Dual                       |
| Selected Tuner              | 0                          |
| Monitored Stream            | DAR                        |

#### 💾 System Software

ProDAB reports the following system component installed:

| Linux ProDAB 4.14.74-v7+ #1149 SMP Mon Oct 8 17:39:42 BST 2018<br>nd-stream V/0172 | - |
|------------------------------------------------------------------------------------|---|
| pd-hwr V:0176                                                                      |   |
| ,<br>pd-radio V:0180                                                               |   |
| pd-mpd V:0170                                                                      |   |
| pd-chover V:0173                                                                   |   |
| pd-cgi V:0175                                                                      |   |
| pd-snmp V:0188                                                                     |   |
| pd-aes67 V:0174                                                                    |   |
| ( ) ) ) ) ( ) ( ) ( ) ( ) ( ) ( ) ( ) (                                            |   |

Current DAB\FM Chipset Loaded :

Tuner 1

TunerA(DAB) 00 00 00 00 4C 12 00 00 06 00 04 00 A5 2

Tuner 2

TunerB(DAB) 00 00 00 00 4C 12 00 00 05 00 02 00 D0 1

| System Log                                 |  |  |  |
|--------------------------------------------|--|--|--|
| 🖍 Events                                   |  |  |  |
| 🗘 Refresh 🛛 🗘 Clear Log                    |  |  |  |
| Total Events (30)                          |  |  |  |
| i:29 Feb 16 11:20:03 co40:Ra Ch/Over OFF   |  |  |  |
| i:28 Feb 16 11:20:02 co40:Ra Ch/Over       |  |  |  |
| i:27 Feb 16 11:20:01 co40:Ra Ch/Over       |  |  |  |
| i:26 Feb 16 11:20:00 co40:Ra Ch/Over       |  |  |  |
| i:25 Feb 16 11:19:59 co40:Ra Ch/Over       |  |  |  |
| i:24 Feb 16 11:19:58 co40:Ra Ch/Over       |  |  |  |
| i:23 Feb 16 11:19:57 co40:Ra Ch/Over       |  |  |  |
| i:22 Feb 16 11:19:56 co40:Ra Ch/Over       |  |  |  |
| i:21 Feb 16 11:19:56 co33:GP output (0000) |  |  |  |
| i:20 Feb 16 11:19:55 co40:Ra Ch/Over       |  |  |  |
| i:19 Feb 16 11:19:54 co40:Ra Ch/Over       |  |  |  |
| i:18 Feb 16 11:19:53 co40:Ra Ch/Over       |  |  |  |
| i:17 Feb 16 11:19:52 co40:Ra Ch/Over       |  |  |  |
| i:16 Feb 16 11:19:51 co40:Ra Ch/Over       |  |  |  |
| i:15 Feb 16 11:19:50 co40:Ra Ch/Over       |  |  |  |
| i:14 Feb 16 11:19:49 co40:Ra Ch/Over       |  |  |  |
| i:13 Feb 16 11:19:49 co38:Ra Silence End   |  |  |  |

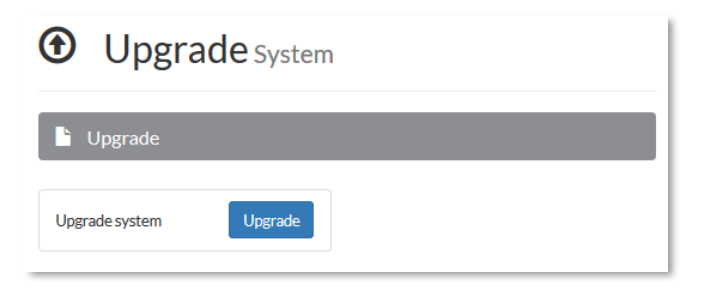

Press "Upgrade" then browse to upgrade file, the "Install" – The upgrade process takes about 3 minutes and you will need to refresh the browse page.

Note: System configuration files and USB upload script are downloaded as a single zip file.

| Upgrade System                                                                                                    | × |
|----------------------------------------------------------------------------------------------------|---|
| WARNING<br>Upgrading will cause the ProDAB to reboot. Restarting the system may take up to 3<br>minutes and you may need to refresh your browser. |   |
| Select upgrade file to apply.                                                                                                    |   |
| ProDAB-upgrade-20180209-2.zip Browse                                                                                                    |   |
| Status: Ready to install.                                                                                                    |   |
|                                                                                                    |   |
|                                                                                                    |   |
| Install Close                                                                                                    |   |
|                                                                                                    |   |

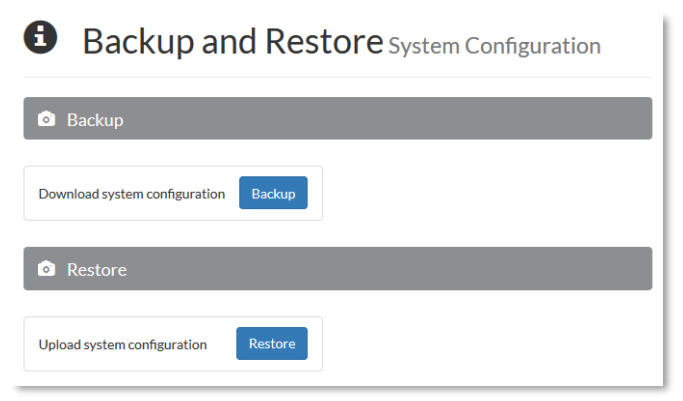

To restore, either unzip all files to the root of a blank USB stick formatted FAT32 or Upload via the "Restore" button using the web application.

### System & Changeover

| System & Changeover Parameters     |                                        |                                 |                                                |  |  |
|------------------------------------|----------------------------------------|---------------------------------|------------------------------------------------|--|--|
| • NOTE: The values shown on this p | age are a snapshot of the ProDAB's sta | te. They are not updated in rea | I-time. To refresh the snapshot click Refresh. |  |  |
| ${\cal S}$ Refresh                 |                                        |                                 |                                                |  |  |
| X Change Over                      |                                        |                                 |                                                |  |  |
|                                    | NOTE: Use Preset 1 for main and        | d Preset 2 for changeover.      |                                                |  |  |
| Change Over Mode                   | AF                                     |                                 | ~                                              |  |  |
| Peak Calc Attack Rate (1/Sec)      | 0.02 secs (1/50)                       | 50                              | <b>A V</b>                                     |  |  |
| Peak Calc Decay Rate (1/Sec)       | 1.00 secs (1/1)                        | 1                               | A<br>V                                         |  |  |
| RSSI Threshold (060 dBuV)          | 30                                     |                                 | *<br>*                                         |  |  |
| AF Detection Threshold             | -14 dBFS                               | 50                              | *<br>*                                         |  |  |
| Time Lag Before Gate (Secs)        | 2                                      |                                 | <b>A</b><br><b>v</b>                           |  |  |
| Time Lag Return From Gate (Secs)   | 2                                      |                                 | *<br>*                                         |  |  |
| MP3 Repeat                         | Next in list                           |                                 | <b>v</b>                                       |  |  |
|                                    | Update \ Arm 🛛 🞜 Refresh               |                                 |                                                |  |  |

| л мрз        |                                                      |
|--------------|------------------------------------------------------|
| MP3 folder   | /home/mp3/                                           |
| Sound        |                                                      |
| IP Streaming | Tuner1/Output 1 only V<br>Update                     |
| 🏥 Gain Trim  |                                                      |
|              | CAUTION: Adding gain may cause audio output to clip. |
| Tuner 1      | 0.0                                                  |
| Tuner 2      | 0.0 🔹                                                |
| 🚱 WEB        |                                                      |
| Web folder   | /home/mp3/weblist.ini                                |

#### **Change Over Armed:**

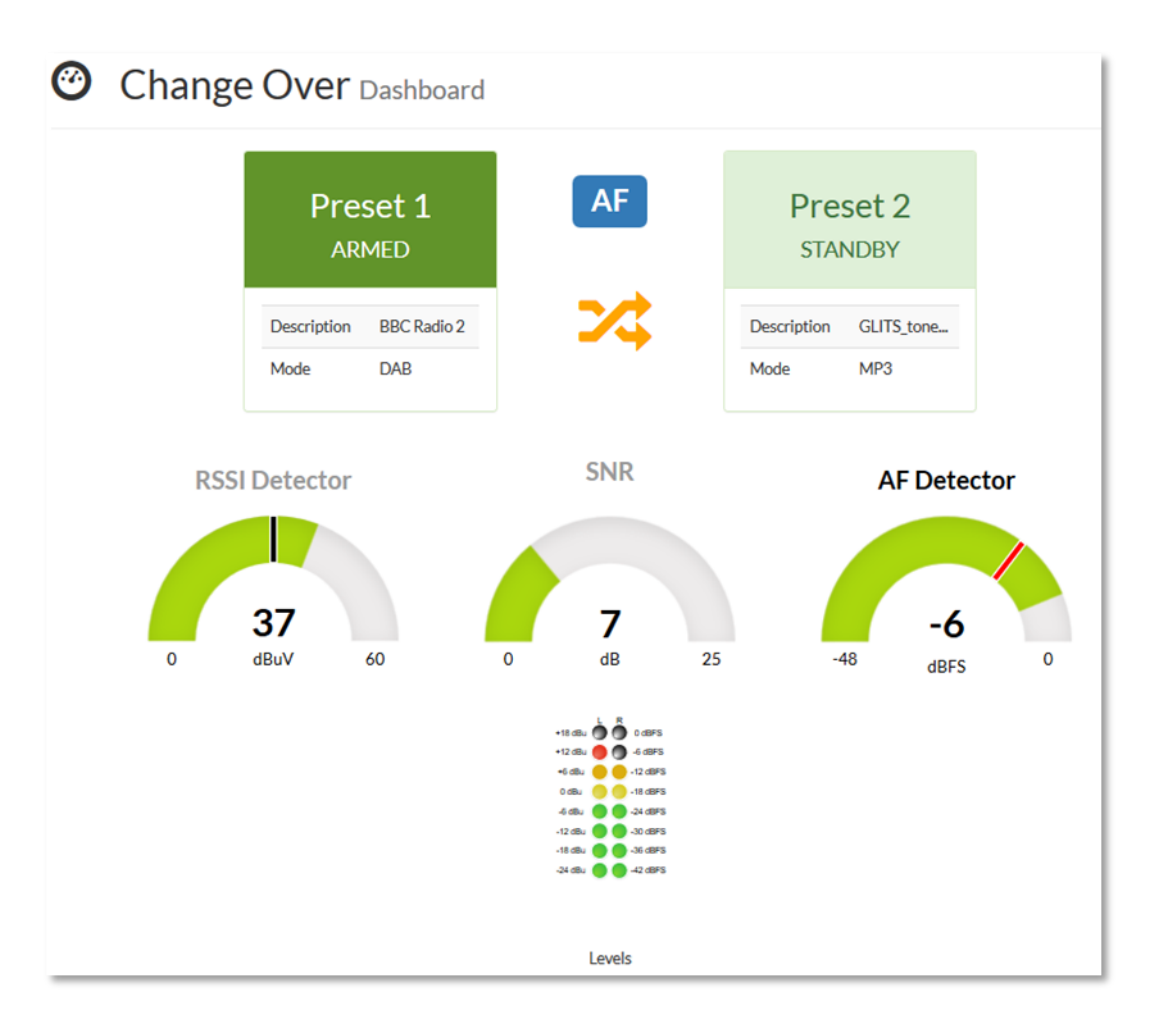

#### **Change Over Active:**

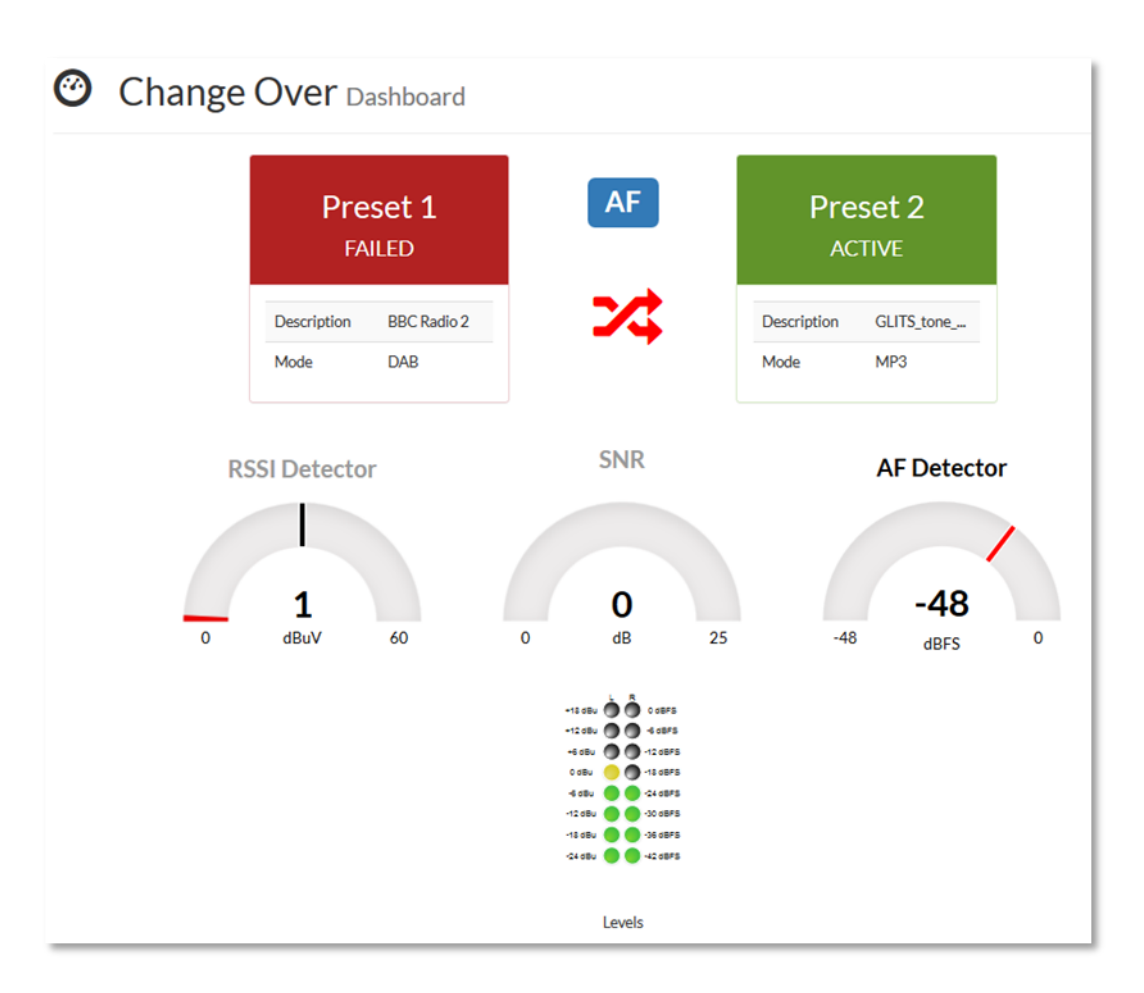

### **Carousel Mode**

C Carousel

• NOTE: The values shown on this page are a snapshot of the ProDAB's state. They are not updated in real-time. To refresh the snapshot click Refresh.

#### Carousel Settings

| Carousel Mode                     | Enabled  | ~      |   |
|-----------------------------------|----------|--------|---|
| Starting Preset                   | 1        | *<br>* |   |
| Ending Preset                     | 5        | *<br>* |   |
| Scan Time (Secs)                  | 20       | *<br>* |   |
| Tuner to Use                      | Tuner 1  | ~      |   |
| B Error Count Threshold           | 0        | *<br>* |   |
| SNR Error Threshold               | 0        | ^<br>~ |   |
| RSS Error Threshold               | 20       |        | * |
| AF Silence Detection<br>Threshold | Disabled | 0      | ~ |

SNMP Settings

| Trap IP Address                                                 | 0.0.0             |    |
|-----------------------------------------------------------------|-------------------|----|
| Enter a valid IPv4 address<br>formatted 0.0.0.0 (no<br>spaces). |                   |    |
| Trap Interval (Seconds)                                         | •                 | 0  |
|                                                                 | Update 🖸 CRefrest | n# |

# **C** Carousel Dashboard

| reset | Description  | Source                                        | Mode | Mux\Freq | Audio dBFS        | SNR dB     | RSS dBuV          | FIB Errors |
|-------|--------------|-----------------------------------------------|------|----------|-------------------|------------|-------------------|------------|
| 1     | BBC Radio 1  | bbc radio 1 (mux:12b; sid:c221;<br>cid:0001)  | DAB  | 12B      | -9/Disabled       | 4/Disabled | <b>(</b><br>37/20 | Ø/Disabled |
| 2     | BBC Radio 2  | bbc radio 2 (mux:12b; sid:c222;<br>cid:0002 ) | DAB  | 12B      | •<br>-12/Disabled | 4/Disabled | <b>9</b><br>37/20 | Ø/Disabled |
| 3     | BBC Radio 3  | bbc radio 3 (mux:12b; sid:c223;<br>cid:0003 ) | DAB  | 12B      | •<br>-25/Disabled | 4/Disabled | <b>0</b><br>36/20 | Ø/Disabled |
| 4     | BBC Radio 4  | bbc radio 4 (mux:12b; sid:c224;<br>cid:0004)  | DAB  | 12B      | -12/Disabled      | 4/Disabled | <b>6</b> 36/20    | O/Disabled |
| 5     | BBC WS (Web) |                                               | WEB  |          | -17/Disabled      |            |                   |            |

Blue bar shows the Preset being scanned

| 💠 Tools 🗸                                                     |                               |                                                     |
|---------------------------------------------------------------|-------------------------------|-----------------------------------------------------|
| DAB Band Scan                                                 |                               |                                                     |
| ✗ Settings                                                    |                               |                                                     |
| Scan Start Frequency >                                        | Scan Settings                 | Scan End Frequency                                  |
| Mux<br>10A (209,936 MHz)                                      | Frequency Step (MHz)          | Mux<br>13A (230.784 MHz) ~                          |
| Frequency MHz         +           -         209.936         + | Frequency Window (10Hz)<br>5  | Frequency MHz           -         230.784         + |
|                                                               | Settling Delay (MicroSeconds) |                                                     |
|                                                               | RSSI Offset                   |                                                     |
|                                                               |                               |                                                     |

DAB Band Scan, Select Start & End Frequency either by MUX or frequency. Scan setting have been optimised for the ProDAB but can be changed if needed.

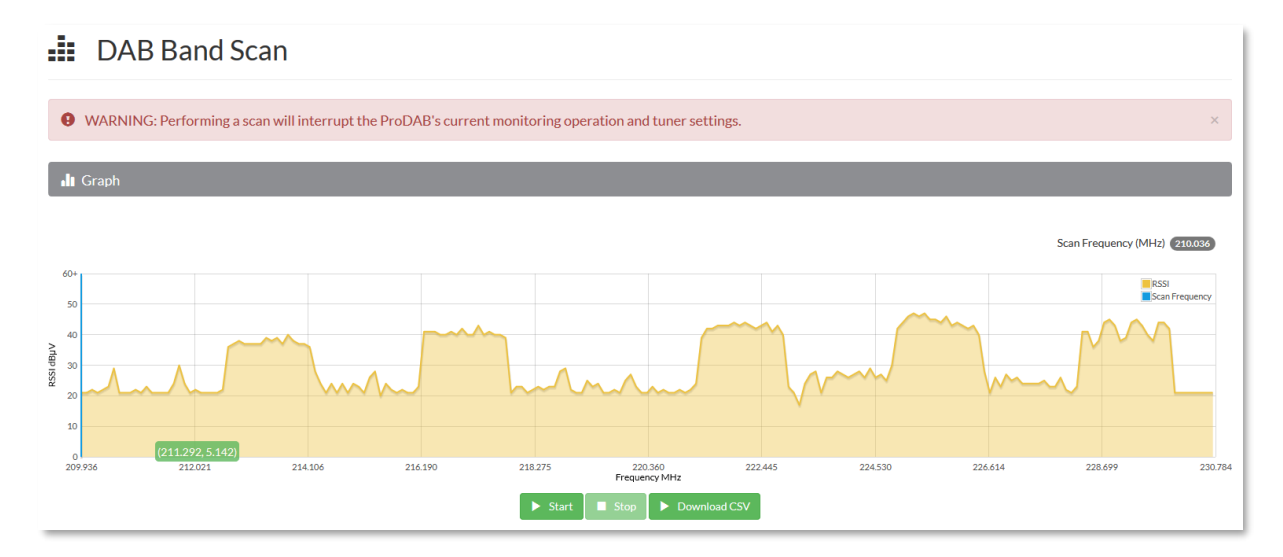

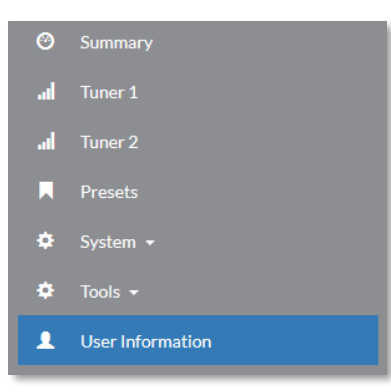

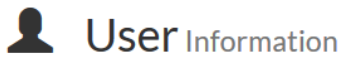

| L User Profile                          |               |              |                 |  |  |  |
|-----------------------------------------|---------------|--------------|-----------------|--|--|--|
| Logged in as                            |               | admin        |                 |  |  |  |
| L User Metrics                          |               |              |                 |  |  |  |
| Maximum Users allowed                   | 8             |              |                 |  |  |  |
| Number of Users logged on               | 0             |              |                 |  |  |  |
| <b>L</b> User Information               |               |              |                 |  |  |  |
| Create User Change Password Logoff User |               |              |                 |  |  |  |
| Show 10 v entries                       |               |              |                 |  |  |  |
| Username                                | IP            | Access Level | Logged In       |  |  |  |
| admin                                   | 192.168.52.19 | Admin        | Logged On       |  |  |  |
| user1                                   |               | User         | Logged Off      |  |  |  |
| Showing 1 to 2 of 2 entries             |               |              | Previous 1 Next |  |  |  |

### 16. Spectrum Analyser Utility (Front Panel Menu)

The ProDAB has a built-in simple spectrum analyser, which can be accessed as detailed below. All scans are run using the FM mode of the chip set (DAB mode only "looks" for multiplexers). Typical setting as below:

Note: That when in this mode the current tuner is dedicated to this function.

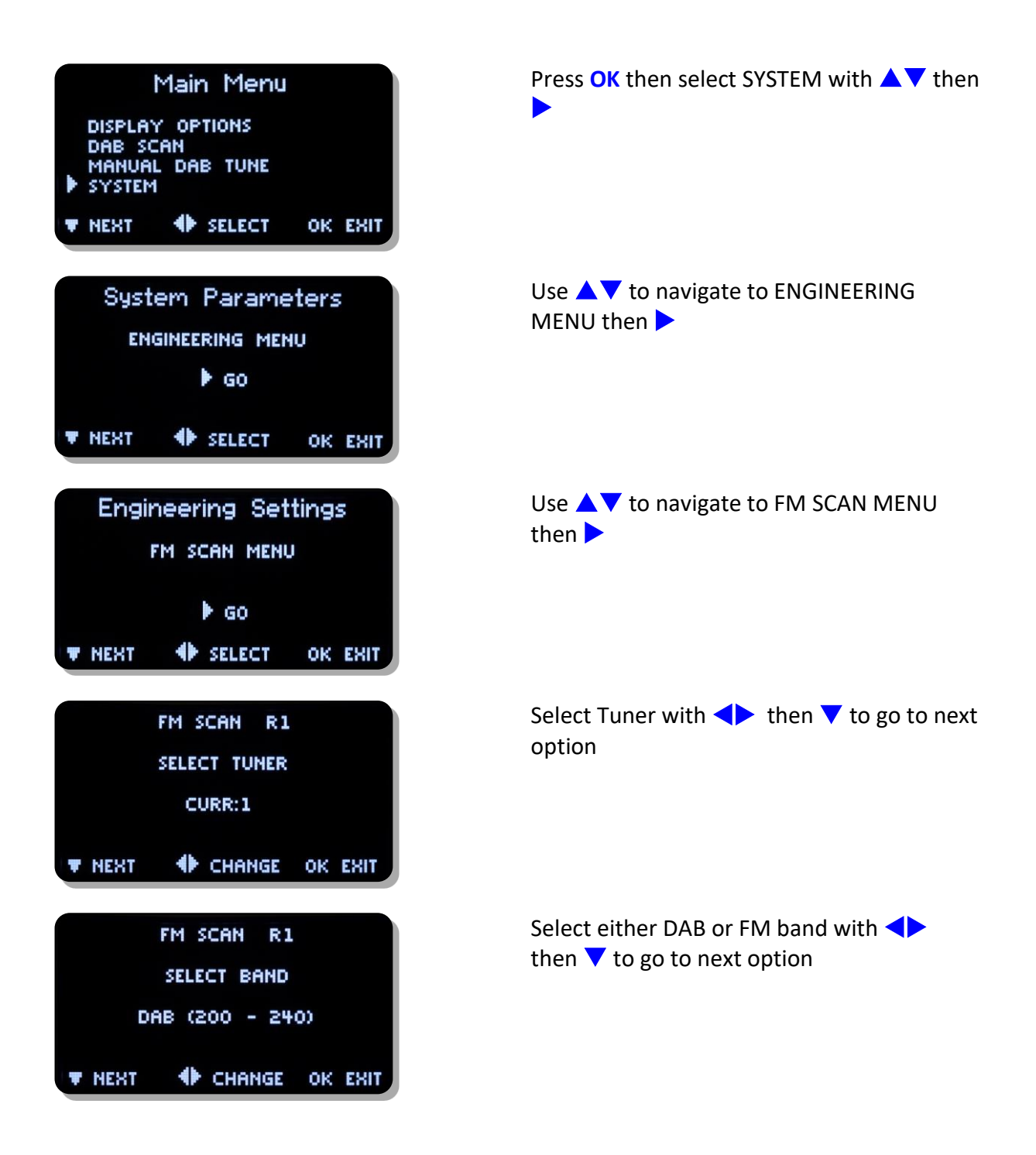

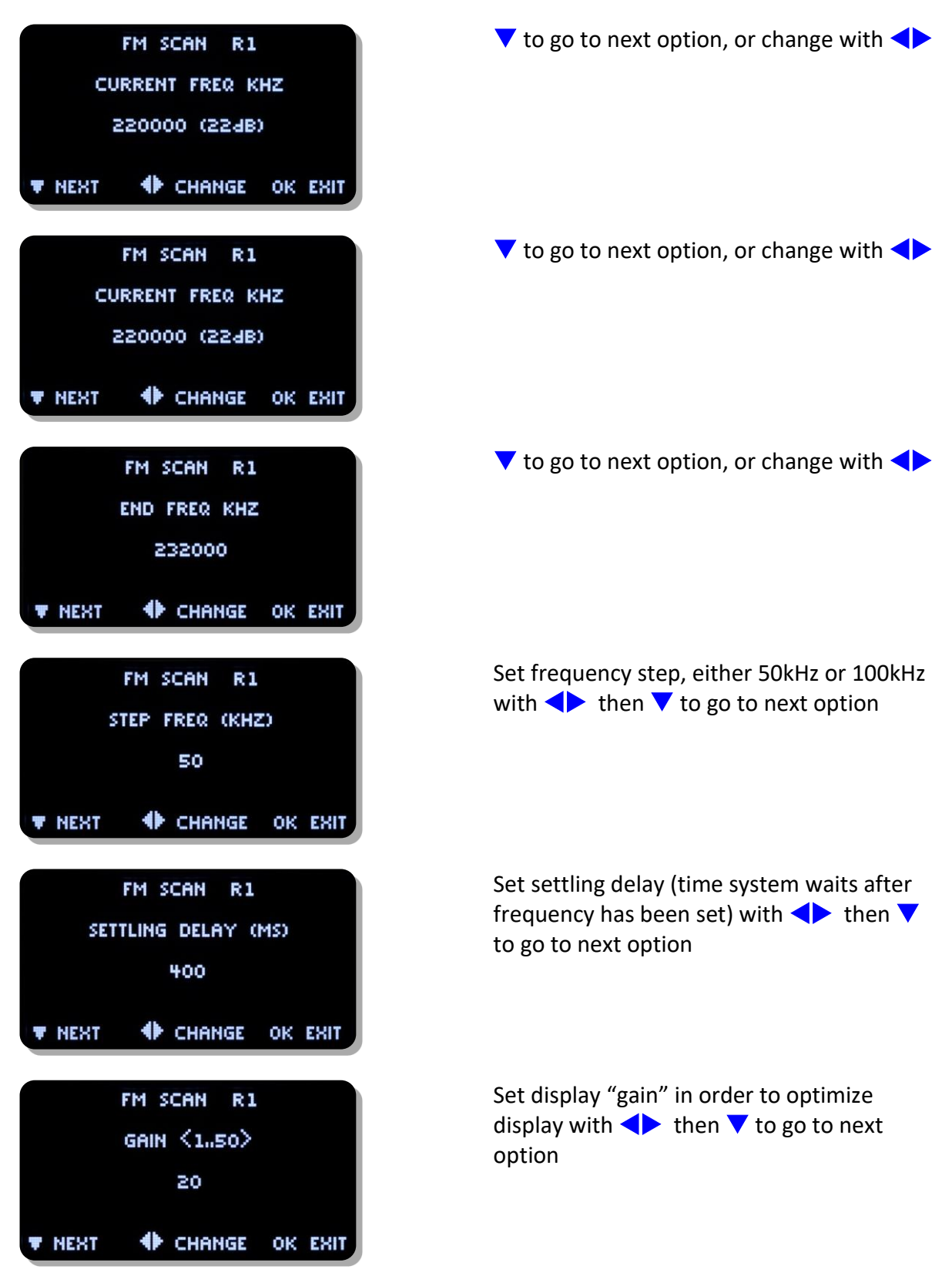

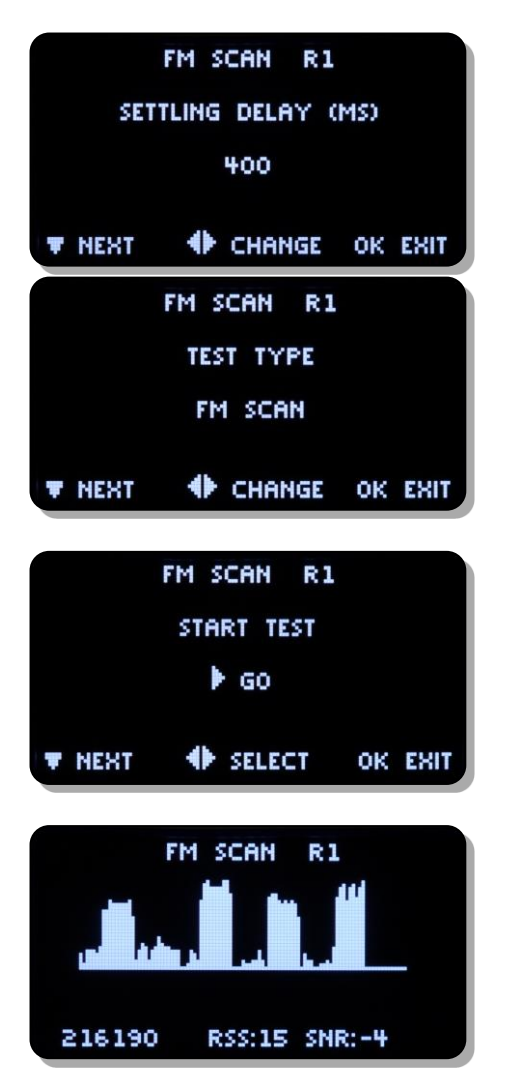

Example "zooming" in to a specific MUX

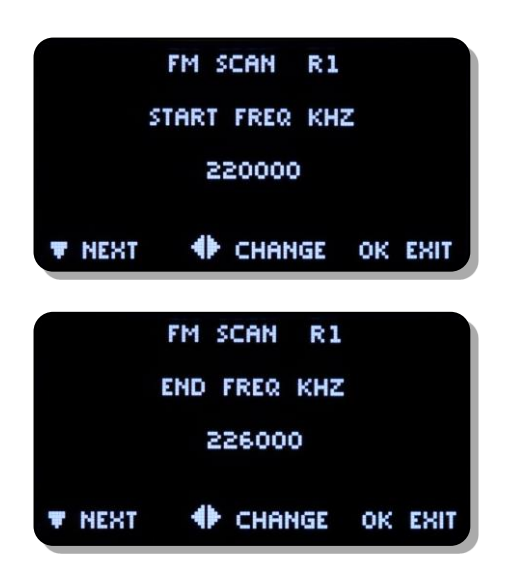

Test type: FM Scan (also covers DAB frequency band) DAB Scan for Muxes Set with ◀▶ then ▼ to go to next option

To continuously run scan, Unlock/Clr to stop

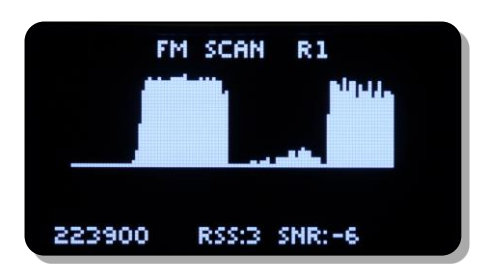

Mux 12A very low level between 11D & 12B

11D – RSSI = 42dBuV 12A – RSSI = 22dBuV 12B – RSSI = 41dBuV

# Audio & Design Reading Ltd. Hereby confirm that the ProDAB-2 conforms to the requirements of EN50081-1 & EN60950 provided it is used as described in this manual and in the sections below:

To comply with the EMC Directive EN50081-1 (generic), it is recommended that all-digital input and output cabling be of Belden type 1696A or its exact equivalent. All input/output connectors must be of good quality and be constructed with RF protected covers. All interconnections via cables must carry a full earth shield, which should be connected to the RF shielded covers at all times. Input/output cables must be terminated to comply with the AES/EBU and IEC958 digital audio standards protocol.

This unit is wired so that a technical earth is connected to the chassis via the mains input socket. It is recommended that this connection be made to the mains earth system at all times to minimise the effects of radiated and conducted RF emissions.

#### Low Voltage Directive EN60950:

There are no serviceable parts within the unit. All repair work must be referred to a qualified electronic engineer or returned to the factory. In the case where the unit contains plug in modules, always switch off the unit before removing or replacing any module.

Audio & Design Reading Ltd does not accept responsibility for non-compliance if the above criteria are not met in full.

#### WARRANTY:

All Audio & Design products are of the highest quality and designed to give long, trouble free service. Nevertheless they are fully guaranteed for one year from the date of purchase. Provided any faulty equipment is returned, post paid, to Audio & Design or its established Agent by the original purchaser during the relevant period we will repair, or at our opinion replace, entirely free of charge all breakdowns due to faulty workmanship or materials. In keeping with normal practice, breakdowns due to fair wear and tear, misuse, neglect or faulty adjustment by the user, are outside the scope of this warranty.

**Warning:** Warranty repairs are subject to serial number checking. We reserve the right not to service any equipment whose serial number has in any way, been defaced or altered.

**WEEE Directive:** The end user must excise due care when disposing of this product at the time it is deemed as waste material.

**RoHS:** The current status of Audio & Design products can be obtained from <u>www.adrl.co.uk/Rohs.htm</u>

Audio & Design Reading Ltd practices lead-free manufacturing processes. Lead free solder is used on the surface-mount PCB manufacturing processes and for hand soldering. Printed circuit boards used are immersion tin plated, and as such use no lead.

The manufacturing processes include the assembly of purchased components from various sources. Our products are offered as RoHS compliant, or lead free, only after sufficient evidence is received from the component manufacturers that their components are RoHS compliant. Audio & Design Reading Ltd relies solely on the distributor, or manufacturer of the components for identification of RoHS compliance. Whilst every effort is made to ensure compliance, Audio & Design Reading Ltd makes no warranty, or certification, or declaration of compliance concerning said components.

Audio & Design Reading Ltd defines "Lead Free" as pertaining to any product, which has been manufactured by Audio & Design Reading Ltd using components which have been declared by the manufacturers as "Lead Free". All statements by Audio & Design Reading Ltd of RoHS compliance are based on component manufacturer documentation

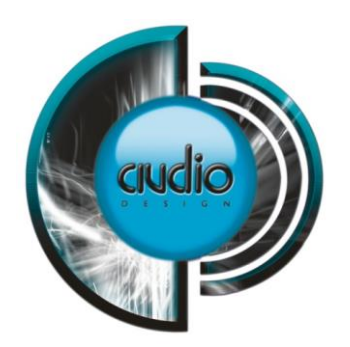

#### Audio & Design

51 Paddick Drive Lower Earley Reading Berkshire RG6 4HF UK Tel.: +44 118 324 0046

Info: sales@adrl.co.uk Web:www.adrl.co.uk

Copyright 2024 © Audio & Design Reading Ltd Rev 4.6 (Firmware 228/230)

Audio & Design